# HYRRÄ-OHJE

Neuvontakorvaus

## Sisällysluettelo

| JOHDANTO                                                           | 3  |
|--------------------------------------------------------------------|----|
| OHJEEN TULOSTAMINEN                                                | 5  |
| SUOMI.FI-VALTUUS                                                   | 6  |
| TYHJENNÄ SIVUHISTORIA JA VÄLIMUISTI                                | 10 |
| AVAA YKSITYINEN IKKUNA                                             | 12 |
| YLEISTÄ HYRRÄN KÄYTÖSTÄ                                            | 13 |
| KIRJAUTUMINEN                                                      | 16 |
| UUSI HAKEMUS                                                       | 19 |
| PERUSTIEDOT                                                        | 20 |
| HANKESUUNNITELMA                                                   | 22 |
| KUSTANNUS JA RAHOITUS                                              | 23 |
| ALLEKIRJOITUS JA LÄHETTÄMINEN                                      | 24 |
| HANKEKIRJASTO                                                      | 25 |
| LISÄTIETOPYYNTÖÖN VASTAAMINEN                                      | 27 |
| TUKIPÄÄTÖKSEN TARKASTELU                                           | 30 |
| ENNAKKOILMOITUKSEN TUKIPÄÄTÖS JA MAKSUHAKEMUKSEN ALOITTAMI-<br>NEN | 31 |
| MAKSUHAKEMUKSEN TÄYTTÄMINEN                                        | 33 |
| HANKE- TAI MAKSUHAKEMUKSEN POISTAMINEN                             | 37 |
| HYRRÄ-KÄYTTÄJÄN TIETOSUOJA                                         | 39 |

# JOHDANTO

## Muokattu 26.6.2020

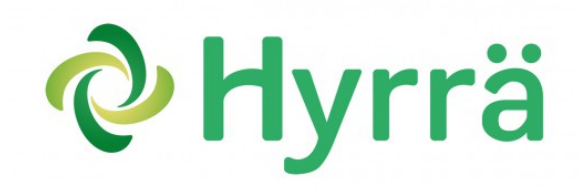

## Maaseudun tukien sähköinen haku

Maaseudun kehittämiseen liittyvä paperityö on helpottunut, kun tukien haku on muuttunut sähköiseksi. Maaseudun yritys- ja hanketuet, maatiloille tarkoitetut investointi- ja aloitustuet sekä neuvontakorvaus haetaan sähköisesti Hyrrä-verkkopalvelun kautta.

Verkkopalvelu ohjaa ja opastaa hakemuksen teossa. Hakemuksen voi jättää mihin vuorokauden aikaan tahansa millä tahansa koneella, jossa on verkkoyhteys. Hakemuksen lähettäminen on vaivatonta, kun sitä varten ei tarvitse lähteä postilaatikolle tai ELY-keskuksen tai Leader-ryhmän toimistolle. Myös tarvittavat lisätiedot ja maksuhakemukset voidaan toimittaa nopeasti verkon kautta. Hakija pystyy seuraamaan hakemuksensa etenemistä Hyrrässä.

Hyrrän kautta voit hakea seuraavia tukia:

- Maatalouden investointituet
- Nuorten viljelijöiden aloitustuet

- Maaseudun kehittämis- ja investointituet
- Maaseudun yritystuet
- Neuvontakorvaus
- Poro- ja luontaiselinkeinojen investointituki
- Nuoren elinkeinonharjoittajan aloitustuki, POLURA
- Euroopan meri- ja kalataloustuet, EMKR
- Päivittäistavarakauppapalvelun avustus
- Maaseutuyritysten ja maatalouden väliaikainen tuet

Näin hakemusprosessi etenee:

- Täytä hakemus ja lähetä se sähköisesti viranomaiselle Hyrrässä. Hyrrä ohjaa ja opastaa sinua hakemuksen täyttämisessä, tarvittavien liitteiden lisäämisessä ja lähettämisessä. Hakemus allekirjoitetaan sähköisesti.
- Saat ilmoituksen siitä, että hakemuksesi on tullut vireille. Samalla saat tiedon hakemuksen käsittelijästä ja arvion käsittelyajasta.
- Kun hakemuksesi on käsitelty, saat siitä ilmoituksen sähköpostiisi. Tukipäätös on luettavissa Hyrrässä. Jos hakemusta tarvitsee täydentää, saat ilmoituksen sähköpostiisi täydennyspyynnöstä. Täydennys-

pyynnön löydät Hyrrästä hankehakemuksen yläreunasta

4. Kun olet aloittanut hankkeen toteutuksen ja siitä on syntynyt kustannuksia, hae maksua Hyrrässä. Jos maksuhakemus vaatii täydennystä, toimita pyydetyt täydennykset Hyrrän kautta. Kun maksupäätös on tehty, saat siitä ilmoituksen sähköpostiisi. Tukipäätös on luettavissa Hyr-

#### rässä. Rahat maksetaan maksuhakemuksella ilmoitetulle tilille.

Kaikki toimittamasi hakemukset tietoineen tallentuvat Hyrrään, jossa ne ovat myöhemmin sekä sinun että viranomaisen saatavilla.

Vaikka hakeminen tapahtuu jatkossa sähköisesti, suosittelemme sinua olemaan yhteydessä joko ELY-keskukseen tai Leader-ryhmään ennen hakemuksen täyttämistä ja keskustelemaan hankkeen rahoitusmahdollisuuksista.

# OHJEEN TULOSTAMINEN

Voit halutessasi tulostaa tämän ohjeen itsellesi pdf-muodossa. Muista kuitenkin välillä tarkistaa, onko ohjetta päivitetty esimerkiksi versiopäivityksen jälkeen.

| Tiedosto   | Muokkaa      | <u>N</u> äytä | Sivuhistoria  | <u>K</u> irjanmerkit | Työkalut | <u>O</u> hje |     |  |
|------------|--------------|---------------|---------------|----------------------|----------|--------------|-----|--|
| Muoki      | caa Zine-art | ikkelia «     | Maas ×        | SUODATTAMI           | NEN      |              | × + |  |
| <b>* *</b> | 🛞 maase      | utuviras      | to.mobiezine. | fi/zine/25/artic     | le-687   |              |     |  |

Kuva 1: Ohjeen tulostaminen

Ohjeen tulostamiseksi poista selaimen osoiteriviltä viimeisen kenoviivan ( / ) jälkeinen teksti, kirjoita tilalle **pdf** ja hyväksy rivi **enter**illä. Tällöin järjestelmä muodostaa julkaisusta pdf-tiedoston, jonka voit joko tallentaa tai tulostaa paperille.

## SUOMI.FI-VALTUUS

## Osio on päivitetty 29.9.2020

Suomi.fi-valtuutta käyttävät kaupparekisteriin, Yritys- ja yhteisötietojärjestelmään (YTJ), yhdistysrekisteriin sekä valtuusrekisteriin merkityt yritykset.

Henkilö voi asioida yrityksen tai yhteisön puolesta ilman erikseen annettua valtuutta, jos hänelle on merkitty kaupparekisterissä, Yritys- ja yhteisötietojärjestelmässä (YTJ) tai yhdistysrekisterissä edustamiseen oikeuttava rooli. Jos yhdistyksen säännöt edellyttävät kahta allekirjoittajaa, on tämän yhdistyksen valtuus haettava sähköisellä valtuushakemuksella virkailijavaltuuttamispalvelusta.

Jos henkilö, jolla on asiointi- ja nimenkirjoitusoikeus, haluaa valtuuttaa muita asioimaan yrityksen nimissä, on hänen tehtävä se Suomi.fi-valtuudessa. Tarkista siis, että yrityksesi tiedot **kaupparekisterissä** (www.prh.fi), **YTJ:ssä** (tietopalvelu.ytj.fi) tai **Yhdistysrekisterissä** ovat oikein ja että sinulle on merkitty nimenkirjoittajaoikeudet tai olet saanut valtuudet **virkailijavaltuuttamispalvelun** kautta. Näin pääset suoraan asioimaan organisaatiosi nimissä Hyrrässä.

Katso lisää Suomi.fi valtuus. <sup>1</sup>Yritys-Suomipuhelinpalvelu<sup>2</sup> auttaa sinua valtuusasioisssa.

Valtuuden myöntäminen henkilölle Suomi.fi-valtuudessa

 Mene osoitteeseen suomi.fi ja valitse ylävalikosta Valtuudet ja tunnistaudu. Voit 3. Valitse Anna valtuus

myös tunnistautua ensin ja sen jälkeen valita **Valtuudet.** 

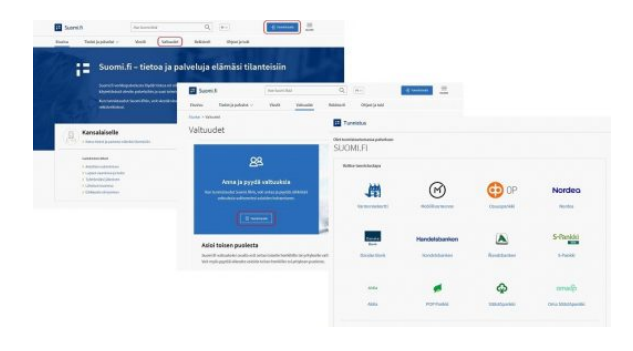

2. Siirry asioimaan **yrityksesi puolesta** ja valitse yritys, jonka puolesta haluat asioida. Klikkaa sen jälkeen **Vahvista ja jatka asiointipalveluun**. Jos haluamaasi yritystä ei löydy listalta, sinulle ei ole myönnetty asiointioikeuksia kaupparekisterissä tai Yritystieto-järjestelmässä (YTJ).

| Suomi.fi                             | Nar Sammi Katā            | Q nv                                 | Olivia Tuulispää            |                                                                                                    |
|--------------------------------------|---------------------------|--------------------------------------|-----------------------------|----------------------------------------------------------------------------------------------------|
| usivu Tiedot ja polvelat 🗸           | viestit v                 | ituselet Rekisterit Ohjeet ja tuki   |                             |                                                                                                    |
| nive > Voltaudet > Annetat voltaudet |                           |                                      |                             |                                                                                                    |
| altuudet                             |                           |                                      | C Administrationen puodenta |                                                                                                    |
| ulicatia Olivia                      |                           |                                      |                             |                                                                                                    |
|                                      |                           |                                      | _                           |                                                                                                    |
|                                      |                           |                                      |                             |                                                                                                    |
| AMMETUT WILTUUDET                    |                           | + sesenti                            |                             |                                                                                                    |
| SARDUT WIJTUIDET                     | Annets                    | Asioi vrityksen puolesta             | a                           |                                                                                                    |
| WUTUUSPYINIÖT                        | Näet listal               | , and find the protocol              |                             |                                                                                                    |
| NARTYNEET IALTUURET                  | valtuutets.<br>Valtuutets |                                      |                             |                                                                                                    |
|                                      | Harvalls                  | Valitse yritys, jonka puolesta halua | it asioida.                 |                                                                                                    |
|                                      | Abjola                    |                                      |                             |                                                                                                    |
|                                      | Tolsustem                 |                                      |                             | Valittavissa olevat yritykset                                                                                                    |
|                                      | Sukunim                   | Lahtupojat Oy                        | 2136766-1                   | Valley                                                                                                    |
|                                      |                           | Rautie Consulting Dy                 | 2137863-5                   |                                                                                                    |
|                                      |                           |                                      |                             |                                                                                                    |
|                                      |                           |                                      |                             | Notice 1                                                                                                    |
|                                      |                           |                                      |                             | the second second |

 $<sup>{}^{1}</sup>https://www.suomi.fi/ohjeet-ja-tuki/tietoa-valtuuksista$ 

<sup>&</sup>lt;sup>2</sup>https://www.suomi.fi/ohjeet-ja-tuki/tuki-ja-neuvonta/tietoa-yritys-suomi-puhelinpalvelusta

| E Suomi.fi                                                                      | Hae Suor                        | miństä                                                                                                    | Q                                  | n v                                                                              |              | Olivia Tuulispää<br>KRUKUDU SLOS                                     | -               |
|---------------------------------------------------------------------------------|---------------------------------|----------------------------------------------------------------------------------------------------|------------------------------------|----------------------------------------------------------------------------------|--------------|----------------------------------------------------------------------|-----------------|
| Etusivu Tiedot ja palv                                                          | elut 🗸 Viestit                  | Valtuudet F                                                                                                    | lekisterit                         | Ohjeet ja tuki                                                                   |              |                                                                      |                 |
| Itusivu > Valtuudet > Annetut va                                                | ltuudet                         |                                                                                                    |                                    |                                                                                  |              |                                                                      |                 |
| /altuudet                                                                       |                                 |                                                                                                    |                                    |                                                                                  |              |                                                                      |                 |
| Tuulispää Olivia, asiolt y                                                      | rityksen <b>Rautio Consulti</b> | ng Oy puolesta.                                                                                                    |                                    | [                                                                                | Lopeta yrity | ksen paolesta asiteinti                                              | ]               |
|                                                                                 |                                 |                                                                                                    |                                    | Anna                                                                             | valtuus      | Pyydä valtuu                                                         | itta            |
|                                                                                 |                                 |                                                                                                    |                                    |                                                                                  |              |                                                                      |                 |
| ANNETUT VALTUUDET                                                               |                                 |                                                                                                    |                                    |                                                                                  |              | <b>,</b>                                                             |                 |
| ANNETUT VALTUUDET                                                               | Ar                              | nnetut valtuudet                                                                                                    |                                    |                                                                                  |              | о он                                                                 | JEIT            |
| ANNETUT VALTUUDET<br>SAADUT VALTUUDET 3<br>VALTUUSPYNNÖT                        | Ar                              | nnetut valtuudet<br>et listalla kaikki henkilöt ja                                                                                                    | ı yritykset                        | t, joille olet antanut val                                                       | ituuden. F   | OH likkaamalla                                                       | JEIT            |
| ANNETUT VALTUUDET<br>SAADUT VALTUUDET<br>VALTUUSPYYNNÖT<br>PÄÄTTYNEET VALTUUDET | Ar<br>Näv<br>val                | nnetut valtuudet<br>et listalla kaikki henkilöt ja<br>tuutetun nimeä voit tarkas                                                                                                    | ı yritykset<br>itella valtı        | t, joille olet antanut val<br>uuksia tarkemmin.                                  | ltuuden. F   | OH<br>Jikkaamalla                                                    | JEIT            |
| ANNETUT VALTUUDET<br>SAADUT VALTUUDET<br>VALTUUSPYYNNÖT<br>PÄÄTTYNEET VALTUUDET | Ar<br>Näi<br>vat                | nnetut valtuudet<br>et listalla kaikki henkilöt ja<br>tuutetun nimeä voit tarkas<br>tuutetuja yhteensä ö kpl<br>tuutetuja yhteensä ö kpl                                                               | i yritykset<br>tella valti         | t, joille olet antanut val<br>uuksia tarkemmin.                                  | ituuden. H   | OH<br>Jikkaamalla<br>Valtuuksi                                       | JEIT)<br>a 0 kp |
| ANNETUT VALTUUDET<br>SAADUT VALTUUDET<br>VALTUUSPYYNNÖT<br>PÄÄTTYNEET VALTUUDET | Ar<br>Nak<br>Vali               | nnetut valtuudet<br>et listalla kaikki henkilö i ja<br>tuutetun nimeä voit tarkas<br>tuutetun simeä voit tarkas<br>tuutetuja yhteensä 0 kpl<br>tae valtuuksista<br><i>Rigiota nimi tai muu</i> hakusan | i yritykset<br>tella valti<br>z Q, | t, joille olet antanut val<br>uuksia tarkemmin.<br>Valtuustyypit<br>Kaikki 0 kpl | tuuden. P    | OH<br>likkaamalla<br>Valtuuksi<br>Listan järjestys<br>Uusimmat ensin | a 0 kp          |

E Suomi.fi Q nv ip33 📃 Valtuudet Vaihe 2/5 Osapuolet 0 2 Osapuole Valtuuttaja (a) V 61 Lisää valt skeytä Edellinen

4. Valitse valtuutustyyppi: asiointivaltuus tai valtuutusoikeus. Asiointivaltuudella annat toiselle henkilölle oikeuden asioida yrityksesi nimissä. Valtuutettu henkilö voi valtuuttaa lisää henkilöitä asioimaan yrityksesi nimissä.

| Tobias Siltanen, asloit yrityksen Loin<br>puolesta. | aan olut ja limsatehdas                                                                                                    | Lopeta yrityksen puolesta asiointi                                                                                                    |
|-----------------------------------------------------|----------------------------------------------------------------------------------------------------|----------------------------------------------------------------------------------------------------|
| ratheet                                             | Valie 1/5 Valituustyyppi Valituustyin on eijä eri tyypeä, joista i<br>vuhuusistin ja kaksi yhtykselle annettuihin vahu<br>Valitse, millaisen valtuuden haluata an<br>an<br>Asiointivaihuus<br>Henkäöölä su yhtyksellä on oikeus asioida<br>Valtuutusökeus<br>Henkäöölä on oikeus asioida yhtykselleil a<br>Edustamivaihuus<br>Henkäöölä on oikeus asioida yhtykselleil a<br>Edustamivaihuus | aala liittyy yhtyksen itsensä antamin<br>oksiin.<br>taa<br>timän yhtyksen puolesta.<br>ais tämän yhtyksen puolesta.<br>neettujen vaituuksien mukaisissa asioissa.<br>yksen puolesta töölä heekkilökä asioimaan<br>oissa ja pyrtää vaituuksia tööltä heekkilökä |

5. Anna valtuuttamasi henkilön tiedot (nimi ja henkilötunnus).

6. Valitse asiakaskategoriaksi Maaseudun tuet ja etuudet. Valitse valtuuskoodiksi jokin seuraavista:

- Maaseudun ja kalatalouden tukien ja korvauksien hakeminen (oikeuttaa hakemuksen täyttämiseen, allekirjoittamiseen ja lähettämiseen Hyrrässä)
- Maaseudunja kalatalouden tuki- ja korvaushakemusten valmistelu (oikeuttaa hakemuksen täyttämiseen)
- Maaseudun ja kalatalouden tukija korvaustietojen katselu (oikeuttaa hakemusten selailuun Hyrrässä).

| Vallveet                  |                                                                                                    |                           |
|---------------------------|----------------------------------------------------------------------------------------------------|---------------------------|
|                           | Valtuucaciat                                                                                                    | O CHUER                   |
| Valtuustyyppi             | valtuusasiat                                                                                                    |                           |
| Osapuolet                 | Valitse asiat, joissa valtuutettu voi asioida puolestasi. Voit valita yhden tai<br>kuomioittaa, attä valtuudella voi asioida vain niissä asioistikanadesa, jot | useampia.<br>ka käyttävät |
| 3 Valtuusasiat            | Suomi,fi-valtuuksia.                                                                                                    | ka kayuavat               |
| <u> </u>                  |                                                                                                    |                           |
| (a) Voimassaolo           | Hae valtuusasiaa                                                                                                    |                           |
| (     Tarkistukset        | maaseudun ja                                                                                                    | Q                         |
| s Yhteenveto ja vahvistus | 316 valituutta, 0 valittu 🗌 Valit                                                                                                    | tse kalikki 316 kpl       |
|                           |                                                                                                    | Avaa kalk                 |
|                           | Maaseudun ja kalatalouden tuki- ja korvaushakemusten valmisteli                                                                                                | u v                       |
|                           | Maaseudun ja kalatalouden tuki- ja korvaustietojen katselu                                                                                                    | v                         |
|                           | Maaseudun ja kalatalouden tuklen ja korvauksien hakeminen                                                                                                    | ×                         |
|                           | Dta käyttöön valtuuden tarkenne                                                                                                    |                           |
|                           | Seuraavassa vaiheessa voit lisätä tarkenteen niihin valtuusasioihin, joiss<br>käytössä.                                                                        | a tarkenne on             |

7. Määrittele valtuudelle voimassaoloaika. Valtuus on voimassa oletusarvoisesti viisi vuotta, mutta voit tarvittaessa määritellä lyhyemmän tai pidemmän voimassaoloajan.

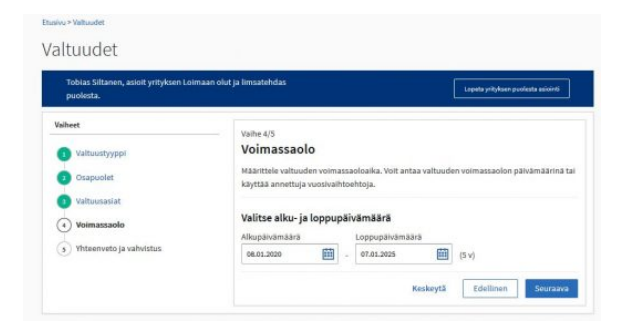

8. **Tarkista** valtuutuksen tiedot ja vahvista valtuutus klikkaamalla **Vahvista**.

| Tuulispää Olivia, asioit yrityksen Rauti                     | o Consulting Oy puolesta.                                                                  | Lopeta yrityksen puolesta asisinti                                                    |
|--------------------------------------------------------------|--------------------------------------------------------------------------------------------|---------------------------------------------------------------------------------------|
| Vaiheet                                                      | Vaihe 6/6                                                                                  |                                                                                       |
| Valtuustyyppi                                                | Yhteenveto ja vahvistus                                                                    |                                                                                       |
| Osapuolet                                                    | Näet listalla henkilöt tai yritykset, joille e<br>oikein. Vahvistamisen jälkeen näet valtu | olet antamassa valtuuksia. Tarkista, että tiedot ovi<br>udet annetuissa valtuuksissa. |
| <ul> <li>Valtuusasiat</li> <li>Valtuuden tarkenne</li> </ul> | Valtuuden tiedot                                                                           |                                                                                       |
| Woimassanin                                                  | Valtuuttaja                                                                                | Valtuutettu                                                                           |
| <ul> <li>Whiteenveto ja vahvistus</li> </ul>                 | Rautio Consulting Oy, 2137863-5                                                            | Maiju Luoma, 261178-998¥<br>Maija Puumalainen, 011066-998X                            |
|                                                              | Voimassaoloaika                                                                            | Valtuustyyppi                                                                         |
|                                                              | 12.6.2019 - 11.6.2024                                                                      | Edustamisvaltuus                                                                      |
|                                                              | Valtuutettuja (2 kpl)                                                                      | Avaa ka                                                                               |
|                                                              | Maiju Luoma                                                                                | 2 valtuutta 🔍                                                                         |
|                                                              | Maija Puumalainen                                                                          | 2 valtuutta 🔍                                                                         |

### Hyrrän Suomi.fi-valtuuskoodit

Asiakaskategoria: Maaseudun tuet ja etuudet

 Maaseudun ja kalatalouden tuki- ja korvaustietojen katselu

Tällä valtuudella valtuutettu voi katsella maaseudun ja kalatalouden tukiin ja korvauksiin liittyviä ilmoituksia, hakemuksia ja päätöksiä valtuuttajan puolesta.

#### Maaseudun tuki- ja korvaushakemusten valmistelu

-Tällä valtuudella valtuutettu voi tehdä maa-

seudun ja kalatalouden tuki- ja korvaushakemuksia, tuki- ja korvausilmoituksia sekä katsella niihin liittyviä hakemuksia, ilmoituksia ja päätöksiä valtuuttajan puolesta .

 Maaseudun ja kalatalouden tukien ja korvauksien hakeminen

Tällä valtuudella valtuutettu voi tehdä, allekirjoittaa ja lähettää maaseudun ja kalatalouden tuki- ja korvaushakemuksia, tuki- ja korvauslmoituksia sekä katsella niihin liittyviä hakemuksia, ilmoituksia ja päätöksiä valtuuttajan puolesta.

# Yritys-Suomi-puhelinpalvelu auttaa ongelmatilanteissa

Yritys-Suomi-puhelinpalvelu neuvoo alkavia ja toimivia yrityksiä eri tilanteissa:

- Tietoa ja neuvontaa yleisissä yrityksen perustamiseen liittyvissä asioissa
- Tietoa julkisista yritys- ja työnantajapalveluista, muun muassa ELY-keskusten, TE-toimistojen, Patentti- ja rekisterihallituksen, Verohallinnon, Business Finlandin ja Finnveran palveluista sekä niihin liittyvistä sähköisistä palveluista
- Neuvontaa Suomi.fi-palvelujen käyttöön
- Ohjaus tarvittaessa muuhun asiantuntijapalveluun

### Puhelinpalvelu

0295 020 500 (pvm/mpm) Arkisin klo 9.00–16.15 Poikkeukselliset palveluajat ja lisätietoa puheluhinnoista<sup>3</sup>

Voit lähettää kysymyksesi sähköisellä lomak-

keella. Vastaamme kysymykseesi keskimäärin

Yhteydenottolomake

kahden arkipäivän kuluessa.

Ota yhteyttä yritysneuvontaan<sup>4</sup>

## Chat

Arkisin klo 9.00-16.00

Yritys-Suomi-puhelinpalvelun chat alkaville yrittäjille löytyy seuraavilta sivuilta:

- Chat Yrittäjälle-sivulla<sup>5</sup>
- Chat Aloittavan yrittäjän palvelut -sivulla<sup>6</sup>
- Chat Starttiraha aloittavan yrittäjän tuki -sivulla <sup>7</sup>

<sup>&</sup>lt;sup>3</sup>https://www.suomi.fi/palvelut/puhelinasiointi/yritys-suomi-puhelinpalvelu-elinkeino-liikenne-jaymparistokeskus/15ade619-60c2-4532-879e-2b525f6f29ae

<sup>&</sup>lt;sup>4</sup>https://www.suomi.fi/yritykselle/yritysneuvonnan-yhteydenottolomake

<sup>&</sup>lt;sup>5</sup>http://www.te-palvelut.fi/te/fi/tyonantajalle/yrittajalle/index.html

 $<sup>^{6}</sup> http://www.te-palvelut.fi/te/fi/tyonantajalle/yrittajalle/aloittavan_yrittajan_palvelut/index.html \\$ 

 $<sup>^{7}</sup> http://www.te-palvelut.fi/te/fi/tyonantajalle/yrittajalle/aloittavan_yrittajan_palvelut/starttiraha/index.html$ 

# TYHJENNÄ SIVUHISTORIA JA VÄLIMUISTI

## Osio päivitetty 20.11.2019

## Mozilla Firefox

- 1. Avaa valikko selaimen oikeasta ylänurkasta (kolme allekkaista viivaa) ja valitse **Asetukset**.
- 2. Asetuksissa valitse vasemman laidan valikosta **Tietosuoja ja turvallisuus**.
- 3. Klikkaa Historiatiedot-osiossa Tyhjennä historia -painiketta.
- Poista kaikki historiatiedot -ikkunassa valitse Poistettava aika -kohtaan Kaikki sekä Yksityiskohdat-valikossa kaikki vaihtoehdot.
- Klikkaa lopuksi Poista tiedot -painiketta.

 Poista kaikki historiatiedot
 ×

 Poistettava aika:
 Kaikki valitut tiedot poistetaan.<br/>Tätä toimintoa ei voi peruuttaa.
 •

 Historiatiedot
 Sivu- ja lataushistoria
 ✓ Evästeet

 ✓ Aktiiviset kirjautumiset
 ✓ Yäliaikaistiedostot
 ✓

 ✓ Lomake- ja hakuhistoria
 ✓
 Yäliaikaistiedostot

 ✓ Lomake- ja hakuhistoria
 ✓
 Yhteydettömän tilan tiedot

 Øivustoasetukset
 Yhteydettömän tilan tiedot

Vinkki! Näppäinyhdistelmällä Ctrl+Shift+Del avautuu suoraan Poista kaikki historiatiedot -ikkuna, jossa saat poistettua historiatiedot edellä kuvatun kaltaisesti.

### Google Chrome

- 1. Avaa valikko selaimen oikeasta ylänurkasta (kolme allekkaista pistettä) ja valitse **Asetukset**.
- Valitse Lisäasetukset joko sivun alalaidasta tai sivun vasemman ylänurkan päävalikosta (kolme allekkaista viivaa).
- Lisäasetuksissa valitse Tietosuoja ja turvallisuus -osio ja sieltä kohta Poista selaustiedot.
- Avautuvassa Poista selaustiedot -ikkunassa varmista, että kaikki vaihtoehdot ovat valittuna ja aikavälinä on Kaikki.
- 5. Klikkaa lopuksi **Poista tiedot** -painiketta.

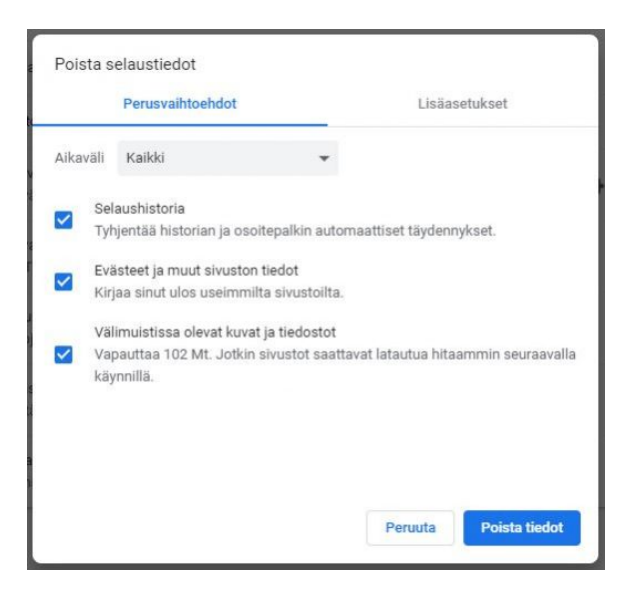

Vinkki! Näppäinyhdistelmällä Ctrl+Shift+Del avautuu suoraan Poista selaustiedot -ikkuna, jossa saat poistettua selaustiedot edellä kuvatulla tavalla.

## AVAA YKSITYINEN IKKUNA

## Osio päivitetty 29.6.2020

Mozilla Firefox -selaimella

### Google Chrome -selaimella

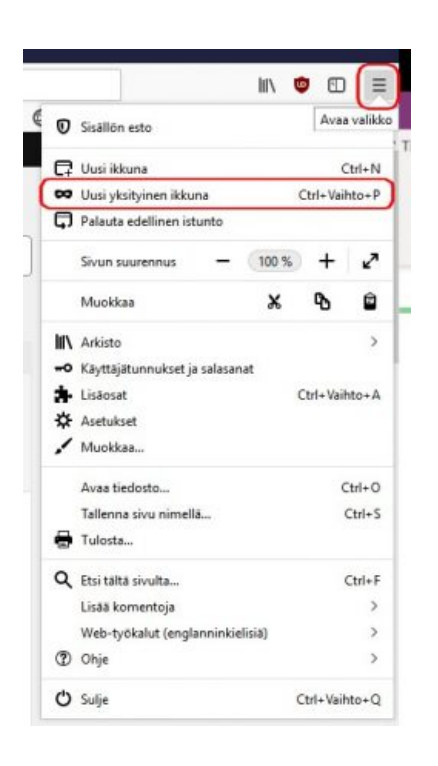

Näppäinyhdistelmällä **Ctrl+Shift+P** aukeaa Firefoxin uusi yksityinen ikkuna. Violetti naamion kuva on merkki siitä, että käytössä on yksityinen ikkuna.

|    | Uusi välilehti |          |       |       | Ctrl+T  |   |
|----|----------------|----------|-------|-------|---------|---|
|    | Uusi ikkuna    |          |       |       | Ctrl+N  |   |
| (  | Uusi incognit  | o-ikkuna | 6     | Ctrl+ | Shift+N | J |
|    | Historia       |          |       |       |         |   |
|    | Letaukset      |          |       |       | Ctrl+J  |   |
|    | Kirjanmerkit   |          |       |       |         |   |
|    | Lähennä        |          | - 100 | % +   | 53      |   |
|    | Tulosta        |          |       |       | Ctrl+P  |   |
|    | Cast.          |          |       |       |         |   |
|    | Haku           |          |       |       | Ctrl+F  |   |
|    | Lisää työkaluj |          |       |       |         | , |
|    | Muokkaa        | Leikka   | Na Ko | pioi  | Littl   |   |
|    | Asetukset      |          |       |       |         |   |
|    | Ohje           |          |       |       |         | • |
|    | Poistu         |          |       |       |         |   |
| 81 | Organisaatio   | a plants | mā    |       |         |   |

- 1. Avaa Chrome-ikkuna.
- 2. Klikkaa selainikkunan oikeassa yläkulmassa olevaa valikkokuvaketta.
- Valitse avautuvasta valikosta Uusi incognito-ikkuna.
- Selaimesta avautuu uusi ikkuna, jonka oikeassa reunassa näkyy harmaa hahmo. Tämä on merkki siitä, että käytössä on yksityinen ikkuna

Voit avata Chromen incognito-ikkunan myös näppäinyhdistelmällä **Ctrl+Shift+N** (tämä ohje on käyttöjärjestelmille Windows, Linux ja Chrome). Näppäinyhdistelmällä **x+Shift+N** (käyttöjärjestelmänä Mac).

# YLEISTÄ HYRRÄN KÄYTÖSTÄ

## Muokattu 15.1.2020

## Selaimen valinta

Hyrrä-järjestelmä toimii pääsääntöisesti kaikilla yleisimmin käytössä olevilla selaimilla, mutta suosittelemme käyttämään **Mozilla Firefox**ia tai **Google Chrome**a. Tuemme aina selainten uusimpia versioita.

Ennen järjestelmään kirjautumista tyhjennä selaimen sivuhistoria.<sup>8</sup> Tyhjentämisen jälkeen avaa selaimessa Uusi yksityinen ikkuna<sup>9</sup>. Käytä Hyrrää tässä yksityisessä ikkunassa.

### Aloitusikkunan toiminnot

Ikkunan **oikeassa yläreunassa** näkyy Tervetuloa: *kirjautuneen henkilön nimi*. Tämän alapuolelta pääset tarkistamaan, minkä **organisaation edustajana** olet kirjautunut Hyrrään.

#### Omat tiedot

**Omat tiedot** -valikosta pääset muokkaamaan omaa profiiliasi ja **kirjautumaan ulos** järjestelmästä.

Järjestelmä hakee hakijan osoitetiedot Digija väestötietovirastosta (DVV) tai Yritystietojärjestelmästä (YTJ). Jos nämä tiedot ovat vääriä, korjaa ne oikeiksi. Jos osoitetiedot ovat salaiset tai haluat muuten ilmoittaa Maaseutuhallinnolle oman osoitteen, voit tehdä sen kohdasta **Omat tiedot**  $\rightarrow$  **Profiili**.

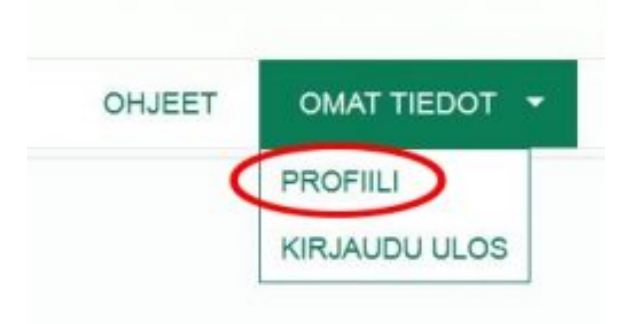

Valitse **Omat tiedot**  $\rightarrow$  **Profiili**, minkä jälkeen avautuu näkymä, jossa näet järjestelmän rekistereistä saadun osoitteen ja kielen.

| City Areena Oy          |                      |                           |    | Montheas |
|-------------------------|----------------------|---------------------------|----|----------|
| Y-himus<br>0104427-5    | stall<br>Suomi       |                           |    | 1        |
| Osoite (YTJ)            |                      |                           |    |          |
| Kauceote<br>Pirkonte 7  | Postinumero<br>03150 | Postioinipakka<br>HUHMARI |    |          |
| Osoite Maaseutuhallinto |                      |                           |    |          |
| Katudeotte              | Postinuments         | Postitoimipaikka          |    |          |
| Kieli Maaseutuhallinto  |                      |                           |    |          |
| Kal                     |                      |                           |    |          |
|                         |                      |                           |    |          |
| Puhelmumero             | Sánidpostosoita      | Tilmumere (IBAN)          | BC |          |
| 4358 019 481190         |                      |                           |    |          |

Klikkaa **Muokkaa**-painiketta, niin pääset muokkaamaan kohtia **Osoite Maaseutu**hallinto ja **Kieli Maaseutuhallinto**.

 $<sup>^{8}</sup> https://ruokavirasto.mobiezine.fi/zine/165/article-15157$ 

<sup>&</sup>lt;sup>9</sup>https://ruokavirasto.mobiezine.fi/zine/165/article-15131

Muista tallentaa tekemäsi muutokset **Tallenna**-painikkeesta. **Peruuta**-painikkeesta pääset poistumaan näkymästä muuttamatta tietoja.

Puhelinnumeroa, sähköpostiosoitetta tai tilinumeroa ei pysty tallentamaan tässä ikkunassa.

### Hakemuksen tulostaminen

| - | Palaa hankemappi |
|---|------------------|
| H | akemuskooste     |
|   |                  |

### Uusi hakemus

| <b>VHyrrä</b>  |          |  |
|----------------|----------|--|
| UUSI HAKEMUS 🔻 | HANKKEET |  |

lkkunan vasemmasta yläreunasta kohdasta **Uusi hakemus** avautuu valikko haettavista hakemustyypeistä. Valitse haluamasi hakemustyyppi ja klikkaa sitä, minkä jälkeen avautuu esitäytetty sähköinen tukihakemuslomake. Voit tulostaa hakemuksesi **Hakemuskoos**te-painikkeesta, jolloin järjestelmä muodostaa hakemuksestasi pdf-tiedoston. Hakemuskooste-painike löytyy vasemmalta **Toiminnot**-palkista.

### Hankkeet (Hankekirjasto)

Hankkeet-kohdasta pääset hankekirjastoon. Kirjastossa näet tuenhakijavalinnassa valitsemasi **organisaation kaikki hankkeet ja niiden tilanteet**. Hankekirjaston kautta pääset vastaamaan **täydennyspyyntöihin** sekä tekemään **maksuhakemuksia** organisaatiosi hankkeille. Katso lisää kohdasta Hankekirjasto<sup>10</sup>.

## Tooltips (vinkit)

Hyrrä opastaa käyttäjäänsä **tooltippien** avulla. Kun näet **ympyrän, jonka keskellä on kysymysmerkki**, vie hiiri pallon tai pallon

<sup>&</sup>lt;sup>10</sup>https://ruokavirasto.mobiezine.fi/zine/66/article-2756

vieressä olevan tekstin päälle, ja järjestelmä neuvoo kyseisen kentän täyttämisessä.

| Hakemuksen vastuuhenkilö, joka voi<br>lähettää hakemuksen eleenpäin ja vastaa<br>hankkeen toteuttamisesta |                         |             |
|----------------------------------------------------------------------------------------------------|-------------------------|-------------|
| Vastuuhenkilö ()                                                                                          |                         |             |
| Nimi 🕢                                                                                                    | Henklötunnus            | I Tuensaaja |
| Pahkasalo Merja                                                                                           | 010193-9204             |             |
| Puhelinnumero                                                                                             | Sähköposti              |             |
| 2222222222222                                                                                             | merja pahkasalo@mavi.fi |             |

**Punainen tähti** lomakkeella tarkoittaa, että tiedon antaminen on pakollinen päätöksentekoa varten.

| Peru | stiedot  | Hankesuunnitelma | Kusta |
|------|----------|------------------|-------|
| Han  | kkeen ta |                  |       |
| han  | nkkoon   | tavoitteet       |       |
| Ina  | Inkkeen  | lavoilleet       |       |
|      |          |                  |       |

## Tekstin kopiointi

Jos kopioit tekstiä Hyrrään suoraan Microsoft Wordistä, ei järjestelmä välttämättä ymmärrä kaikkia merkkejä, jolloin tekstiin tulee epämääräisiä kysymysmerkkejä. Kun kopioit tekstiä Muistion kautta, teksti näkyy siistinä Hyrrässä. Kopioi teksti Wordistä ensin Muistioon ja sieltä Hyrrään.

## KIRJAUTUMINEN

## Muokattu 29.12.2020

Asiointi yrityksen tai organisaation puolesta Hyrrässä

Hyrrä on sähköinen asiointijärjestelmä, joka toimii selaimessa. Hyrrä-järjestelmä toimi pääsääntöisesti kaikilla yleisimmin käytössä olevilla selaimilla, mutta suosittelemme käyttämään **Mozilla Firefox**ia tai **Google Chromea**. Tuemme aina selainten uusimpia versioita. Älä käytä Internet Explorer -selainta.

# Tyhjennä selaimen sivuhistoria<sup>11</sup> ennen kirjautumista ja avaa uusi yksityinen ikkuna<sup>12</sup>. Käytä Hyrrää tässä yksityisessä ikkunassa.

Järjestelmää voit käyttää miltä tahansa koneelta, jossa on verkkoyhteys. Järjestelmä on käytettävissä ympäri vuorokauden osoitteessa https://www.ruokavirasto.fi/hyrra<sup>13</sup>. Sivustolta löydät myös muuta ajankohtaista tietoa Hyrrästä. Järjestelmään kirjautuminen tapahtuu oikeasta reunasta kohdasta **Asioi sähköisesti**  $\rightarrow$  **Kirjaudu Hyrrä-palveluun**.

Hyrrään tunnistaudutaan aina jollain seuraavista henkilökohtaisista tunnistustavoista: **varmennekortti**, **mobiilivarmenne** tai **pankkitunnistus**.

Jos haluat jättää hakemuksen Y-tunnuksella, varmista, että sinulla on tarvittavat valtuudet tai oikeudet. Lue lisää valtuudesta Suomi.fi valtuudet<sup>14</sup> sivulta.

Huom! Yritystukien, Nuoren viljelijän aloitustuen, Nuoren elinkeinonharjoittajan aloitustuen sekä EMKR-tuen hakeminen on mahdollista aloittavien yritysten kohdalla myös henkilötunnuksella, mutta tuki voidaan myöntää vain yritykselle. Tämän vuoksi hakijalla täytyy olla Y-tunnus ja sähköistä asiointia varten allekirjoitusoikeustiedot kaupparekisterissä tai YTJ:ssä. Lisäksi hakijalla täytyy olla käytössä Suomi.fi-valtuus ennen kuin tuki voidaan myöntää. Suositeltavaa on, että edellä mainittu asia olisi kunnossa jo hakuvaiheessa.

Jos haluat asioida Hyrrässä organisaatiosi nimissä, varmista ennen Hyrrän käyttöä, että organisaatiosi nimenkirjoitusoikeuden omaava henkilö antanut sinulle oikeudet edustaa organisaatiotasi Hyrrässä. Lue lisää ohjeesta Suomi.fi Valtuus.<sup>15</sup>

Hyrrään kirjautumisen vaiheet:

1. Aloita kirjoittamalla selaimen osoiteriville https://www.ruokavirasto.fi/hyrra<sup>16</sup>. Kirjautuminen järjestelmään aloitetaan oikeasta reunasta kohdasta **Asioi sähköisesti**  $\rightarrow$  **Kirjaudu Hyrrä-palveluun**.

2. Selaimeen aukeaa Tervetuloa Hyrrään

<sup>&</sup>lt;sup>11</sup>http://ruokavirasto.mobiezine.fi/zine/100/article-15157

<sup>&</sup>lt;sup>12</sup>http://ruokavirasto.mobiezine.fi/zine/100/article-15131

<sup>&</sup>lt;sup>13</sup>https://www.ruokavirasto.fi/tietoa-meista/asiointi/sahkoinen-asiointi/hyrra/

<sup>&</sup>lt;sup>14</sup>https://www.suomi.fi/valtuudet

<sup>&</sup>lt;sup>15</sup>https://ruokavirasto.mobiezine.fi/zine/66/article-46274

<sup>&</sup>lt;sup>16</sup>https://www.ruokavirasto.fi/tietoa-meista/asiointi/sahkoinen-asiointi/hyrra/

-ikkuna. Ikkunan oikeasta alareunasta löytyvät linkit Katso-ohjeisiin sekä Hyrrä-ohjeisiin (Hyrrän käyttöohjeet hakemustyypeittäin). **Valitse** ensin, haluatko asioida yrityksen tai maatilan puolesta vai erikoistapauksissa yksityisenä henkilönä. **Sivulta löydät myös linkit ohjeisiin** 

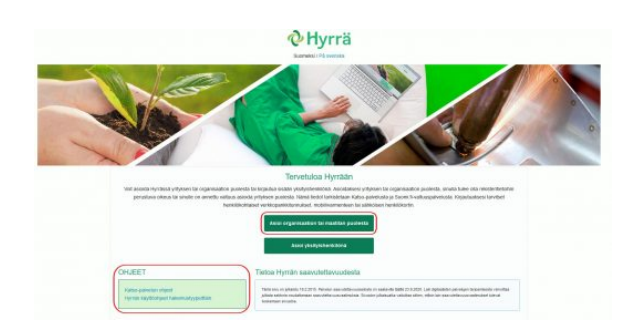

3. Valitse **tunnistustapa**, jolla kirjaudut Hyrrään:

- varmennekortti
- mobiilivarmenne
- pankkitunnistus.

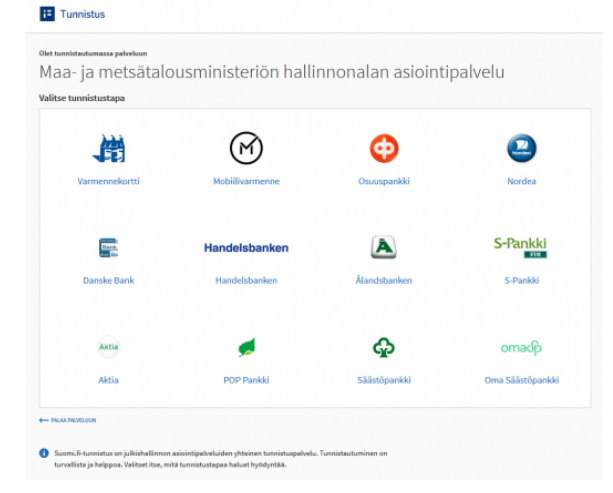

4.Kun olet valinnut tunnistustavan, toimi kyseisen palvelun antamien ohjeiden mukaisesti. Onnistuneen tunnistautumisen jälkeen tulee ilmoitus **Tunnistautuminen onnistui**. Paina **Jatka palveluun.**  5. Jos sinulla on oikeus useampaan yritykseen tai organisaatioon, näkyviin tulee lista näistä. Klikkaa **Valitse** sen yrityksen rivillä, jonka nimissä haluat toimia Hyrrässä. Tämän jälkeen klikkaa vielä **Vahvista ja jatka asiointipalveluun**.

| /alitse yritys, jonka puolesta halu | at asioida. |                            |
|-------------------------------------|-------------|----------------------------|
| Loimoso dot is limestabile          | 6517675-9   | Valittavissa olevat yrityk |
| Hevimedia Oy                        | 1453513-7   | Volte                      |
| Rautio Consulting Oy                | 2137863-5   | Yills                      |
| Tmi Virpi Rosendahi                 | 1049627-3   | Yalta                      |

6. Valinnan jälkeen avautuu **Hyrrän etusivu**. Etusivulta pääset tekemään uuden hakemuksen. Jos olet aloittanut hakemuksen tallentamisen aikaisemmin, pääset jatkamaan hakemuksen täyttämistä kohdasta **Hankkeet**.

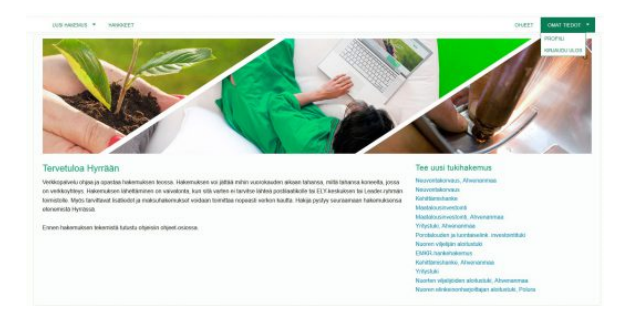

## Asiointi yksityishenkilönä Hyrrässä

Yritystukien, Nuoren viljelijän aloitustuen, Nuoren elinkeinonharjoittajan aloitustuen sekä EMKR-tuen tukihakemukset on mahdollista jättää yksityisenä henkilönä. Yritystuen tukipäätöstä ei voida tehdä ennen kuin hakijalla on Y-tunnus.

1. Aloita kirjoittamalla selaimen osoiteriville https://www.ruokavirasto.fi/hyrra<sup>17</sup>. Kir-

<sup>17</sup>https://www.ruokavirasto.fi/tietoa-meista/asiointi/sahkoinen-asiointi/hyrra/

jautuminen järjestelmään aloitetaan oikeasta reunasta kohdasta Asioi sähköisesti  $\rightarrow$  Kirjaudu Hyrrä-palveluun.

2. Selaimeen aukeaa **Tervetuloa Hyrrään** -ikkuna. Ikkunan oikeasta reunasta löytyvät linkit Katso-ohjeisiin sekä Hyrrä-ohjeisiin (Hyrrän käyttöohjeet hakemustyypeittäin). Valitse **Asiointi yksityishenkilönä**.

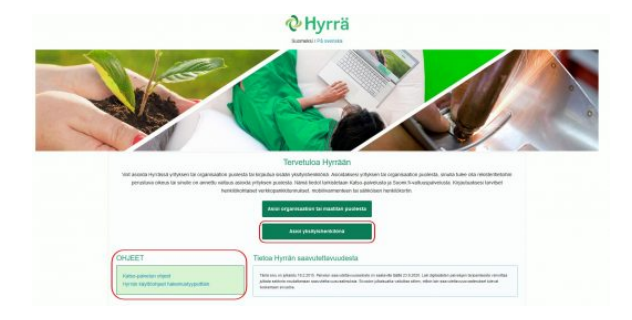

3. **Tunnistaudu sähköisesti** yllä olevien ohjeiden mukaisesti ja valitse sen jälkeen **Jatka palveluun**.

4. Valinnan jälkeen avautuu **Hyrrän etusivu**. Etusivulta pääset tekemään uuden hakemuksen. Jos olet aloittanut hakemuksen tallentamisen aikaisemmin, pääset jatkamaan hakemuksen täyttämistä kohdasta **Hankkeet**.

## **UUSI HAKEMUS**

Osio päivitetty 29.6.2020

Uuden sähköisen hakemuksen luonti voidaan aloittaa etusivulla kohdasta **Uusi hakemus**.

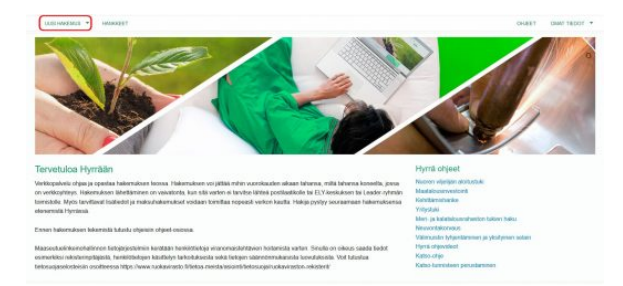

Vie hiiri ikkunan vasempaan yläreunaan kohtaan **Uusi hakemus**, jolloin aukeaa valikko haettavista hakemustyypeistä. Valitse haluamasi hakemuspohja klikkaamalla sitä.

Valinnan jälkeen aukeaa esitäytetty sähköinen tukihakemuslomake, joka tässä vaiheessa sisältää välilehdet **Perustiedot** ja **Hankesuunnitelma**.

Tältä sivulta löydät myös linkit Hyrrän ohjeisiin tukimuodoittain.

## PERUSTIEDOT

## Osio päivitetty 29.6.2020

Hakemuslomakkeen valinnan jälkeen avautuvassa esitäytetyssä ennakkoilmoituksessa on tässä vaiheessa kaksi välilehteä: **Perustiedot** ja **Hankesuunnitelma**. Ensin täytetään **Perustiedot**, joka käsittää tiedot hakijasta, hakemuksen tekijästä eli vastuuhenkilöstä, neuvojasta, neuvottavasta tilasta ja sen sijaintitiedoista.

#### Hakija ja yhteystiedot

| omontokonvaris                   |             |              |
|----------------------------------|-------------|--------------|
| Seventario Fuelo                 |             |              |
| Renamero, Hakemakaentaa, Vieleko | action .    |              |
|                                  |             |              |
| estedat visressurrentena         |             |              |
| tskip O                          |             |              |
|                                  | Y-Ammas     | Kunta        |
| roAgria Etelä-Suomi ry           | 0242895-0   | LAPPEENRANTA |
| Naysbudot 💿                      |             |              |
| tyntiosoille                     | Postnumero  | Tompakoa     |
| anagantie 10 B                   | 13110       | HAMEENLINNA  |
| atceste                          | Postinumero | Tompalka     |
| anajantie 10 B                   | 13110       | HAMEENLINNA  |
| Kjet wer-coole                   |             |              |
| aw etela-suomi proagria fi       |             |              |
|                                  |             |              |
| Morikkan                         |             |              |
|                                  |             |              |
| estuuhenkiis 😦                   |             |              |
|                                  |             |              |

Hakija ja yhteystiedot tulevat suoraa Kaupparekisteristä tai YTJ:stä eikä niitä pysty muuttamaan Hyrrässä. Tarvittavat muutokset on tehtävä Yritys- ja yhteisötietojärjestelmässä (YTJ). Voit myös ilmoittaa Maaseutuhallinnossa käytettävän osoitteen kohdasta Omat tiedot/profiili (kts. Yleistä Hyrrän käytöstä<sup>18</sup>). Ainoa muutettava (täydennettävä) tieto hakemuksella on wwwosoite. Voit muokata www-osoitetta painamalla Muokkaa-painikkeesta, jonka jälkeen aukeaa www-osoite otsikon alle laatikko osoitteen kirjoittamista varten. Tiedon tallentaminen tapahtuu Tallenna-painikkeesta.

### Vastuuhenkilö

| Nimi<br>Hiltunen Erkki Niilo       | Henklotunnus<br>100447-9072 | 🗵 Allekirjoittaja 🕥 |
|------------------------------------|-----------------------------|---------------------|
| Henkliön rooli hankkeessa/organisa | atiossa                     |                     |
| Henkilön rooli hankkeessa/organis  | saatiossa                   |                     |
| Puhelinnumero                      | Sähköposti                  |                     |
| 0403334444                         | hyrrää@vaasa.fi             |                     |
| Muckisan                           |                             |                     |

Hankkeen Vastuuhenkilö on henkilö, joka voi allekirjoittaa ja lähettää neuvontaan liittyvän ennakkoilmoituksen. Järjestelmään tunnistautunut henkilö lisätään automaattisesti vastuuhenkilöksi.

Huom! Ennakkoilmoitusta jätettäessä vastuuhenkilön ei tarvitse olla allekirjoitusoikeuden omaava henkilö. Ilmoituksen saa tehdä kuka tahansa tehtävän hoitoon organisaatiossa vastuutettu henkilö, esimerkiksi sihteeri tai itse neuvoja. Ennakkoilmoituksen ja maksuhakemuksen allekirjoittaminen vaatii henkilölle annetut Hyrrä-hakija-oikeudet Katsopalvelussa.

Muutettavia (täydentäviä) tietoja tässä osassa ovat:

- Valinnalla allekirjoitus määritellään vastuuhenkilön allekirjoitusoikeus. Valinnan saat pois päältä/päälle klikkaamalla valinnan edessä olevaan neliöön "väkänen" (valittu) tai ottaa pois (ei valittuna). Ilmoitukselle pitää olla yksi allekirjoittaja.
- Henkilön rooli hankkeessa/organisaatiossa -kohtaan lisätään vastuu-

<sup>&</sup>lt;sup>18</sup>https://ruokavirasto.mobiezine.fi/zine/66/article-2992

henkilön rooli.

 Vastuuhenkilön tiedoista voit muuttaa (täydentää) puhelinnumeroa ja sähköpostiosoitetta. Nämä tiedot ovat pakollisia.

| Neuvojat               |     |  |  |
|------------------------|-----|--|--|
| Valitse neuvoja        |     |  |  |
| Tilat                  |     |  |  |
| Hae tlatumuksella      | Had |  |  |
| ELY-keskus             |     |  |  |
| Kunta toteutushetkeilä |     |  |  |
|                        |     |  |  |
| Eivalttu               |     |  |  |

**Neuvojat**-kohdassa valitse alasvetolaatikon listalta sen neuvojan nimi, joka neuvonnan suorittaa. Listalla näkyy kaikki kyseisen organisaation neuvojat. Täydennä **Tilat**-kohtaan neuvottavan **tilan tilanumero** ja paina **Hae**. Järjestelmä hakee tilanumeron perusteella tilan omistajan tiedot maatilarekisteristä.

Valitse **ELY-keskus**–kohdan alasvetolaatikosta kunta, jossa neuvottava tila sijaitsee neuvonnan toteutushetkellä. Valintasi jälkeen järjestelmä ilmoittaa kuntatiedon perusteella, mihin ELY-keskusalueeseen valittu kunta kuuluu ja missä toimivaltaisessa ELY-keskuksessa ennakkoilmoitus otetaan vastaan.

Lomakkeen tiedot tallentuvat **Seuraava**-painikkeesta, ja samalla näytölle avautuu **Hankesuunnitelma**-välilehti. Voit tallentaa perustiedot myös ikkunan vasemman yläreunan **Tallenna**-painikkeesta, jos haluat jatkaa ennakkoilmoituksen täyttämistä myöhemmin.

## HANKESUUNNITELMA

## Osio päivitetty 20.11.2019

| Hankenumero: Hakemuksen tila: Vireilletulopvm:                    |                                       |
|-------------------------------------------------------------------|---------------------------------------|
| Perustedot Hankasuunniteime                                       |                                       |
| Tolmenpide 👩 *<br>Neuvontapatvelut, Sian hoto- ja iomituspatvelut | Kohdennettu toimi 🖉 *<br>* Neuvonta * |
|                                                                   | Kohdennetun toimen koodi<br>17020100  |
| Edellinen                                                         | Tallenna ja jatka                     |

Hankesuunnitelma-välilehdellä pakollisia tietoja ovat ohjelman mukainen **Toimenpide**, jota hanke toteuttaa sekä **Kohdennettu toimi**, joka on hankkeen sisältöä kuvaava tarkennettu tieto.

Kun olet tarkastanut välilehden, tallenna tiedot **Tallenna**-painikkeesta. Jos haluat jatkaa ilmoituksen täyttämistä, paina sivun lopussa olevaa **Tallenna ja jatka** -painiketta.

Jos valitset Tallenna ja jatka, ilmestyy ennakkoilmoitukseen kaksi uutta välilehteä: Kustannus ja rahoitus sekä Allekirjoitus ja lähetys.

## **KUSTANNUS JA RAHOITUS**

## Osio päivitetty 9.3.2021

Kustannus ja rahoitus -välilehdellä ilmoitetaan neuvonnan kustannukset ja rahoitukset.

Kustannuksissa ilmoitetaan neuvonnan kustannukset, jotka voivat sisältää neuvonnan tuntityökustannukset, matkakorvauksia sekä toimistotyötä, jos kyseessä on sellainen neuvonta johon kuuluu toimistotyötä. Yhden neuvontakerran enimmäiskustannukset ovat 1 500 euroa. Yhdistys tai maatila voi saada neuvontaa koko ohjelmakauden aikana enintään 15 000 euron edestä. Neuvonnan arvonlisäveron osuuden maksaa neuvonnan saaja.

| <b>⊘H</b> yrrä | ä                                             |                 |                       |                                                      | OLET KIRJAUTUNUT SISÄÄN YRITYKSENÄ: Maa- ja metaataluusminiatentin<br>tietopalvelukeekus |          |                 |  |  |  |
|----------------|-----------------------------------------------|-----------------|-----------------------|------------------------------------------------------|------------------------------------------------------------------------------------------|----------|-----------------|--|--|--|
| UUSI HAKEMUS * | HANKKEET                                      |                 |                       |                                                      |                                                                                          | ONJECT   | OWAT TIEDOT *   |  |  |  |
| oiminnot       | Neuvon                                        | ta korvaus      |                       |                                                      |                                                                                          |          |                 |  |  |  |
| Tailennettu    | Hankenumero 121 Hakemuksen tila Keskeneräinen |                 |                       | Hekueika alkaa: 1.1.2013 Hekueika päättyy 31.12.2020 |                                                                                          |          | Vireiletulopvm. |  |  |  |
|                | Perustiedot                                   | Hankesuunnteima | Kustannus ja rahoitus | Aleknjob                                             | s ja tähetys                                                                             |          |                 |  |  |  |
|                | Kustannuk                                     | cset            |                       |                                                      |                                                                                          |          |                 |  |  |  |
|                | Kustannu                                      | uslaji          |                       |                                                      | Summa                                                                                    |          |                 |  |  |  |
|                | Palkat ja p                                   | salikkiot       |                       |                                                      | 1000                                                                                     |          |                 |  |  |  |
|                | Kokonaiskustannukset                          |                 |                       | 1000                                                 |                                                                                          |          |                 |  |  |  |
|                | Rahoituks                                     | et              |                       |                                                      |                                                                                          |          |                 |  |  |  |
|                | Rahoitus                                      | laji            |                       |                                                      | Summa                                                                                    |          |                 |  |  |  |
|                | Avustus, c                                    | sarahoitteinen  |                       |                                                      | 1000                                                                                     |          |                 |  |  |  |
|                | Julkinen k                                    | okonalsraholtus |                       |                                                      | 1000,00                                                                                  |          |                 |  |  |  |
|                | Rahoituks                                     | et yhteensä     |                       |                                                      | 1000,00                                                                                  |          |                 |  |  |  |
|                | Kokonalsr                                     | anonus          |                       |                                                      | 1000,00                                                                                  |          |                 |  |  |  |
|                |                                               |                 |                       |                                                      |                                                                                          |          |                 |  |  |  |
|                |                                               | E               | dellinen              |                                                      |                                                                                          | Seuraava |                 |  |  |  |
|                |                                               |                 |                       |                                                      |                                                                                          |          |                 |  |  |  |

Rahoitukseen syötetään haettavan avustuksen määrä. Rahoituksen on oltava yhtä suuri kustannusten kanssa. Harmaalla taustavärin laatikot sisältävät laskentakaavoja, joita käyttäjä voi niitä muuttaa.

Tallenna tiedot joko **Tallenna**-painikkeesta. Jos haluat jatkaa hakemuksen täyttämistä, valitse **Seuraava**, jolloin täytettäväksi avautuu välilehti **Allekirjoitus ja lähetys**.

# ALLEKIRJOITUS JA LÄHETTÄMINEN

Osio päivitetty 29.12.2020

Myös allekirjoitus ja lähettäminen tapahtuvat sähköisesti.

**Perustiedot**-välilehdellä allekirjoittajaksi merkityn vastuuhenkilön pitää allekirjoittaa ennakkoilmoitus ennen lähettämistä. Allekirjoittajalla tulee olla Suomi.fi valtuudet allekirjoitusta varten (kts. Suomi.fi-valtuus<sup>19</sup>).

Allekirjoittaminen tapahtuu klikkaamalla Allekirjoitan yllä mainitut tiedot oikeiksi – tekstin edessä olevaa ruutua. Ruutuun ilmestyy täppä ja sen viereen laatikko, jossa lukee Allekirjoita. Paina sitä ja olet allekirjoittanut ilmoituksen. Allekirjoituksen alle ilmestyy painike Lähetä, josta lähetät ennakkoilmoituksen ELY-keskukseen. Saat ilmoituksen, kun ennakkoilmoitus on lähetetty onnistuneesti.

| Allekirjoittaja                                         |                                              | 0                    | Allekirjoituspäivämäärä |
|---------------------------------------------------------|----------------------------------------------|----------------------|-------------------------|
| Sirpa Soukkala                                          |                                              |                      |                         |
|                                                         |                                              |                      |                         |
| kijan sitoumus                                          |                                              |                      |                         |
| kuutan antamani tiedot i                                | oikeiksi ja annan suostumi                   | keoni anioidani ka   | nittehore               |
|                                                         |                                              | KSelli asioiuelli ke | isitteryyri             |
|                                                         |                                              |                      | Isineiyyii              |
| akuutan, että hakemukses                                | sa antamani tiedot ovat oikelt               | Allekirjo            | ita                     |
| yakuutan, että hakemukses                               | sa antamani tiedot ovat olkeitz              | a. Allekirjo         | ita                     |
| akuutan, että hakemukses                                | isa antamani tiedot ovat oikelti             | a. Allekirjo         | ita                     |
| akuutan, että hakemukses                                | ssa antamani tiedot ovat oikeit              | a. Allekirjo         | ita                     |
| akuutan, että hakemukses                                | isa antamani tiedot ovat oikelta<br>Neuvonta | a. Allekirjo         | ita                     |
| akuutan, että hakemukses<br>llekirjoituksen vakuutus, l | isa antamani tiedot ovat oikelt<br>Neuvonta  | a, Allekirjo         | ta                      |
| l vakuutan, että hakemukses                             | ssa antamani tiedot ovat oikelt<br>Neuvonta  | a. Allekirjo         | ta                      |

Jos haluat muuttaa ilmoitusta, joka on allekirjoitettu, mutta jota ei ole lähetetty, sinun täytyy ensin poistaa allekirjoitus, minkä jälkeen pääset muuttamaan tietoja. Tämä tapahtuu valitsemalla **Poista allekirjoitukset**. Muista, että jos poistat allekirjoituksen muokkausta varten, pitää ilmoitus allekirjoittaa uudestaan ennen kuin sen uudelleen lähettäminen on mahdollista.

| ankerumero:    | 54802 Hakemu       | iksen tila: Keskeneräin | en Vreilletulopvm        |        |
|----------------|--------------------|-------------------------|--------------------------|--------|
| Perustiedot P  | -tankesuumitaima   | Kustannus ja rahoitus   | Allekirjoitus ja lähetys |        |
| Allekirjottaja |                    |                         | Allekirjoituspäivämää    | a      |
| Sirpe Soukka   | ala a              |                         | 3.10.2017                |        |
| Poista a       | illekirjoitukset 🛊 |                         |                          |        |
|                |                    | Edellinen               |                          | Laheta |

Jos olet jo lähettänyt ilmoituksen, mutta sitä ei ole vielä otettu viranomaiskäsittelyyn, voit muokata hakemusta. Tämä tapahtuu vasemman reunan **Toiminnot**-otsikon alla olevasta **Palauta ja muokkaa** -painikkeesta. Pääset muokkaamaan ilmoitusta, kun olet ensin poistanut kaikki allekirjoitukset edellä olevan ohjeen mukaisesti. Muista, että jos poistat allekirjoitukset muokkausta varten, pitää ilmoitus allekirjoittaa ja lähettää uudelleen.

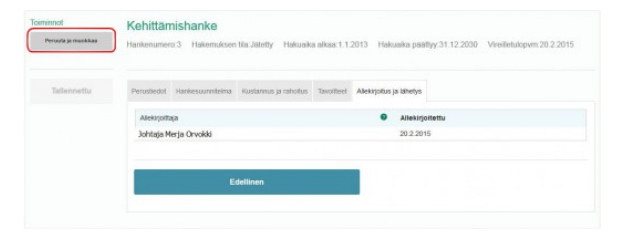

Ennakkoilmoituksen jättämisen jälkeen voit aloittaa neuvonnan.

 $<sup>^{19}</sup> https://ruokavirasto.mobiezine.fi/zine/66/article-46274$ 

## HANKEKIRJASTO

## Osio päivitetty 7.5.2020

### Hankekirjasto

Valitsemalla päävalikosta **Hankkeet** pääset **Hankekirjastoon**. Hankekirjastosta löydät organisaatiosi kaikki hankkeet ja näet niiden sen hetkisen tilan.

| <b>⊘</b> Hyrrä                                                                                                  |                                                                                                    | 10000<br>OLET N                                                                                                    | THURK Ways Parkends<br>GEARTINGT SISAAN ORGANISAKINDAR, Vanisan Parita Oy                                                                                                    |
|----------------------------------------------------------------------------------------------------|----------------------------------------------------------------------------------------------------|----------------------------------------------------------------------------------------------------|----------------------------------------------------------------------------------------------------|
| ULEIHMEMUS . HANNEET                                                                                            |                                                                                                    |                                                                                                    | CHLEET CHINE THEODT -                                                                                                    |
| Hankekirjasto                                                                                                   |                                                                                                    |                                                                                                    |                                                                                                    |
| Taxa ber series                                                                                                 |                                                                                                    |                                                                                                    | Lagerrolts Take                                                                                                    |
| UNRETTY CINAL-OCTION                                                                                            | (AUTTY)                                                                                                    | INVERSION CARGONTI                                                                                                    | GROUTLY ENGLACIONTELYIN                                                                                                    |
| CDRFR (h)pp Parameters<br>Headsonce: 12028<br>EMICE Assistantial<br>Bit 70:12 2019 - 31:12 2019                 | ESIRA Robertsonali dasan resolutivenilita pet 41.2<br>Nankeena 19790<br>1990 Rambalanera<br>8 19.1220/8-22.122915                | Rytherappa Taur<br>Santaeren 10015<br>Philitzi zuendinauppatikkin zwistes<br>B                                                                   | EMEL www.with<br>Fundamer. 70500<br>EMERationality.com<br>8 x 12.2019 - 11.92.2019                                                                                                    |
| me ustA                                                                                                    | (LE URAL)                                                                                                    | CUE UNAA                                                                                                    | LIE UNA                                                                                                    |
| DIRRETTY DIRRENOITTELMS                                                                                         | TUNPHUTOR TEL:TY                                                                                                    | KENENGRAVEN                                                                                                    | +EIND-EAND1                                                                                                    |
| Thigh Da meneration<br>Headwaren 19907<br>Elikel harinakalaren<br>Bi 12.2016 - 15.12.2019                       | Notiferengen<br>Handsenen 198772<br>Parchieteneningspeptieten sontren<br>B 2 12 2015 - 31 15 2019<br>C 105227 - Maksigante netty | Trifylae parallemen 15-15-vooladen annoon.<br>Radaen 2003<br>Trifynal<br>Parate                                                                  | Terretanda Paratern<br>Fardenn: 2000<br>Terretanda<br>II. (Peirza)                                                                                                    |
| ue usaa                                                                                                    | LUE UNAA                                                                                                    | LUE LINAA                                                                                                    | LUE LISHA                                                                                                    |
| ALOPETTU                                                                                                    | szteżneniemu                                                                                                    | ARTN                                                                                                    | PARTONICETEL                                                                                                    |
| Several Markets (1920)<br>Teachards (1920)<br>B 4 (1 2018 - 34 (1 2018)<br>B 4 (1 2018 - 34 (1 2018)<br>(Posts) | Dist2 inje z meretio<br>Herizan (BTN<br>Dist3 Jahr 11 201<br>B 25 15 2019 - 31 20 2019<br>[Posta]                                | Inscription 24 (1220) 14 (12)<br>Readmann: 10005<br>Reagentialmone<br>17 (12) 14 (12)<br>Reading Particles Katalan<br>Banangan Particles Katalan | Fanderer: 10/171<br>Vanderer: 10/171<br>Vanderer:<br>Mittalie<br>().venterer:<br>().venterer:<br>().v |
| LUE USAA                                                                                                    | LUE LIGAA                                                                                                    | LUE LINAA                                                                                                    | LUE INAA                                                                                                    |

Hankkeet on listattu toteutusaikajärjestyksessä. Jokainen hanke tietoineen on omana kohtanaan. Laatikossa näkyvät muun muassa seuraavat tiedot: Hankkeen tila, Hankkeen nimi ja numero sekä Hankkeen toteutusaika. Lue lisää -kohdasta saat lisätietoa yksittäisestä hankkeesta.

Jos hankkeita on paljon, voit hakea hankkeita Laajennettu haku -toiminnolla löytääksesi haluamasi hankkeen. Klikkaa hiirellä oikeassa reunassa olevaa tekstiä Laajennettu haku. Tämä avaa valintalaatikot, joiden avulla voit täsmentää hakuasi. Hakulaatikot saat pois näkyvistä samassa kohdassa olevasta tekstistä Piilota haku.

| Madiatorius                   | Neuvoia   |   | Hankanumero      | Holiamiustyypol     |              | Hateruksen tilan |                  | Hala             | Pilota hak      |
|-------------------------------|-----------|---|------------------|---------------------|--------------|------------------|------------------|------------------|-----------------|
|                               | El velleu |   |                  | El velto            |              | El veltou        | -                |                  |                 |
| Anites rejection?             |           |   |                  |                     |              |                  |                  |                  |                 |
| Rajan halo,tulcinin           |           |   |                  |                     |              |                  |                  |                  |                 |
| Na sectores a 53 10 2017 13-2 | ARTIY     | - | TIKRAARDIS TERTY | Reported many \$1.5 | 0 2012 78 48 | NAPSAYCE IN TY   | the overlap over | a (12 (D 20/17 ) | TURNAATOD TEHTY |

### Hankemappi

Lue lisää -painikkeesta pääset näkemään valitun hankkeen kaikki tapahtumat päivämäärineen. Hakemuksen saat auki kohdasta **Avaa**. Hakemuksen käsittelyhistorian saat näkyviin kohdasta **Näytä historia**. Yksittäisen hankkeen tarkastelunäkymästä takaisin hankekirjastoon pääset valitsemalla uudestaan **Hankkeet**.

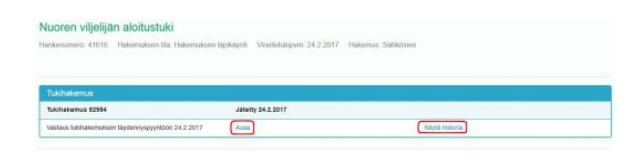

### Hankkeen tilat

Hankkeen eri tilat ja niiden selitykset:

- Aloitettu (Perustiedot-välilehti on täytetty ja hakemus on tallennettu)
- Keskeneräinen (Hakemus on tallennettu ja välilehdet Kustannukset ja rahoitus, Tavoitteet sekä Allekirjoitus ja lähetys ovat avautuneet hakemukselle)
- Jätetty (Kun hakemus on allekirjoitettu ja lähetetty viranomaiselle)
- Hakemuksen läpikäynti (Kun hakemus on siirretty viranomaisen käsiteltäväksi ja hakemukselle on merkitty käsittelijä ja arvioitu käsittelyaika)
- Avattu täydennettäväksi (Hakemus on palautettu hakijalle täydennettäväksi)

 Tukipäätös tehty (Tukipäätös on tehty ja päätös näkyy hankekirjastos-

sa)

## LISÄTIETOPYYNTÖÖN VASTAAMINEN

## Osio päivitetty 7.5.2020

Hankekirjastosta pystyt seuraamaan hakemuksesi käsittelyn etenemistä. Jos virkailija toteaa hakemuksen puutteelliseksi tai virheellisesti täytetyksi, hän palauttaa hakemuksen hakijan täydennettäväksi. Järjestelmä lähettää tästä tiedon hakemuksella ilmoitettuun vastuu-/yhteyshenkilön sähköpostiosoitteeseen.

### Hakemuksen vireilletulo

Jos vireilletulotarkastuksessa todetaan, että hakemus ei täytä vireilletuloehtoa, palautuu hakemus hakijan täydennettäväksi. Hakemuksella ilmoitettu vastuuhenkilö ja yhteyshenkilö (jos ovat eri henkilö) saavat tästä ilmoituksen sähköpostiinsa.

Hankekirjastosta näet, että hakemuksen tila on muuttunut Jätetystä **Keskeneräisek**si. Avattuasi hakemuksen näet hakemuksen yläreunassa Vireilletulopvm-kohdassa punaisen tekstin **Palautuksen syy:** (käsittelijän kirjoittama syy palautukselle)

Hakemuksen tila:Keskeneräinen Vireilletulopvm: Palautuksen syy:ei täytä ehtoja

Keskustele palautuksen syistä tarvittaessa lisää hakemuksen palauttaneen ELY-keskuksen tai Leader-ryhmän kanssa. Tee annettujen ohjeiden perusteella tarvittavat korjaukset/täydennykset. Allekirjoita ja lähetä hakemus uudestaan. Jos allekirjoittajia on useampi, pitää kaikkien allekirjoittaa hakemus ennen kuin sen lähettäminen uudelleen käsittelyyn on mahdollista. Katso ohje Allekirjoitus ja lähetys<sup>20</sup>.

Kun käsittelijä ottaa hakemuksen käsittelyyn, saat siitä vireilletuloilmotuksen sähköpostiisi. Vireilletulopäivä on sama kuin hakemuksen lähettämispäivä.

#### Lisätietopyyntö

Jos hakemuksessa havaitaan puutteita tai virheitä sen jälkeen, kun se on siirretty käsittelyyn, lähettää virkailija siitä hakijalle lisätietopyynnön. Tästä pyynnöstä tulee tieto hakemuksella ilmoitetulle vastuuhenkilölle ja yhteyshenkilölle (jos ovat eri henkilöitä) sähköpostitse.

Hankekirjastossa hankehakemus, jolle on tehty lisätietopyyntö, on tilassa **Avattu täydennettäväksi.** 

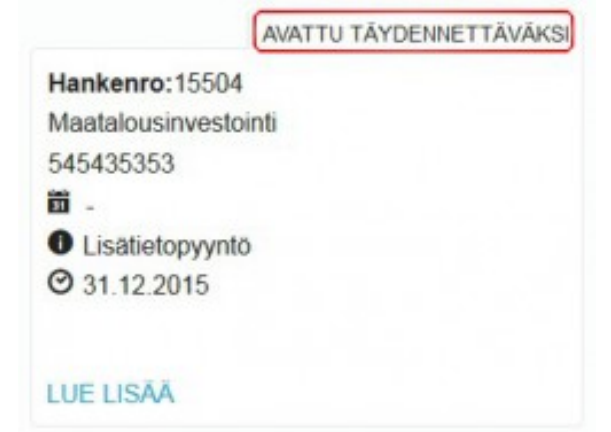

<sup>&</sup>lt;sup>20</sup>https://ruokavirasto.mobiezine.fi/zine/100/article-10056

|                                        | TUKIPÄÄTÖS TEHTY |
|----------------------------------------|------------------|
| testi                                  |                  |
| Hankenro: 107877                       |                  |
| Päivittäistavarakauppapalvelun avustus |                  |
| <b>ö</b> -                             |                  |
| C 118607 - Maksupäätös tehty           |                  |
| C 112610 - Keskeneräinen               |                  |
| C 106271 - Lisätietopyyntö             |                  |
| LUE LISĂĂ                              |                  |

Kun klikkaat hiirellä tätä hankelaatikkoa ja saat näkyviin kyseisen hakemuksen tarkemmat tiedot, näkyy maksuhakemuksen tilatietona **Maksuhakemuksen täydennyspyyn**tö.

| euvontakorvaus                     |                   |                     |
|------------------------------------|-------------------|---------------------|
| ankenumero: 54766 Hakemuksen tila: | Tukpaatos tehty   |                     |
|                                    |                   |                     |
| Tukibakemus                        |                   |                     |
| Tukinakernua                       |                   |                     |
| Tukihakemus 69703                  | Jatetty 2.10.2017 |                     |
| Tukipäätös 2.10.2017               | Avaa              | Nayta historia      |
| Neuvonta                           |                   |                     |
| Maksuhakemus 46546 Loppumaksu      |                   | Poista maksuhakemus |
|                                    |                   |                     |

## Lisätietopyyntöön vastaaminen

| Lisätietopyyntö                                       |  |  |  |
|-------------------------------------------------------|--|--|--|
| Saate:Korjaa kustannuksia<br>Takarajapvm:31.12.2015   |  |  |  |
| Kusternukset<br>Kusternuksia täytyy korjata<br>Korjaa |  |  |  |
| Pilasta biatietopypitö                                |  |  |  |

Kun avaat hakemuksen, näet hakemuksen yläpuolella sinertävän lisätietopyyntölaatikon. Yläosassa näet käsittelijän kirjaaman saatetekstin, takarajapäivämäärän lisätietopyynnön antamiselle sekä alempana ne hakemuksen kohdat, joihin korjauksia halutaan.

Piilota lisätietopyyntö -painikkeesta voit piilottaa tämän pyynnön. Piilottamisen jälkeen hakemuksen vasemmalle puolelle Toiminnot-otsikon yläpuolelle ilmestyy Näytä **lisätietopyyntö** -painike, josta saat lisätietopyynnön takaisin näkyviin.

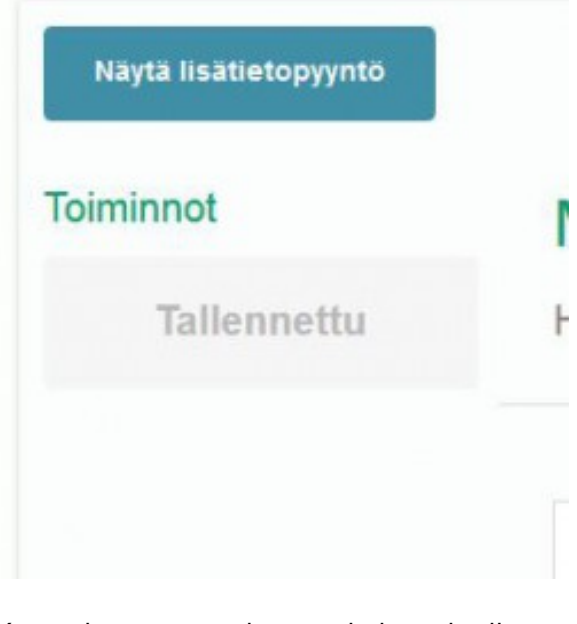

Käsittelijä on merkinnyt hakemukselle ne kohdat, joihin halutaan korjausta/täydennystä. Lisätietopyynnöllä näkyvät nämä kohdat sekä käsittelijän antamat ohjeet korjauksen/täydennyksen tekemistä varten.

Korjausta/täydennystä vaativa kohta erottuu hakemuksella siten, että kyseisen kentän otsikon taustan väri on muuttunut punaiseksi.

Ennen hakemuksen muokkausta tarkista, että allekirjoitukset ovat poistuneet **Allekirjoitus ja lähetys** -välilehdeltä. Jos näin ei ole, poista ne. Katso lisää ohjeesta Allekirjoitus ja lähettäminen<sup>21</sup>.

Tee tarvittavat muutokset hakemukselle. Ennen kuin järjestelmä antaa allekirjoittaa ja lähettää täydennetyn hakemuksen takaisin käsittelyyn, **on sinun tehtävä muutoksia jokaiseen kohtaan**, joista lisätietoa on pyydetty. Jos et pyynnöstä huolimatta halua

<sup>&</sup>lt;sup>21</sup>https://ruokavirasto.mobiezine.fi/zine/100/article-10056

muuttaa mitään pyydetyssä kohdassa, kirjoita jokin merkki uudestaan. Näin järjestelmä tulkitsee sen korjatuksi.

Korjattu pyy

Hankkeen kustannusarvio 😗

sesta.

Kun olet tehnyt korjauksen pyydettyyn kohtaan, ilmestyy otsikon viereen teksti **Korjattu pyynnöstä**. Tämä tarkoittaa sitä, että järjestelmä on hyväksynyt korjauksen.

Voit myös korjata sellaisia kohtia, joihin ei ole tehty korjauspyyntöä.

Tällöin otsikon tausta muuttuu keltaiseksi ja otsikon viereen ilmestyy teksti **Huom! Muu**tettu ilman lisätietopyyntöä. Tämä tieto

on tarkoitettu käsittelijälle tiedoksi muutok-

Kun olet tehnyt kaikki halutut muutokset,

Lähetä lisätietopyyntö

hakemus pitää allekirjoittaa ja lähettää uudestaan. Jos allekirjoittajia on useita, täytyy kaikkien allekirjoittaa hakemus. Tämän jälkeen Allekirjoitus ja lähetys -välilehdelle allekirjoitusten alapuolelle ilmestyy Lähetä lisätietopyyntö -painike, josta saat lähetettyä lisätietopyynnön.

Järjestelmä antaa sinulle ilmoituksen, että Lisätietopyyntö on palautettu. Sulje ikkuna Sulje-painikkeesta.

# TUKIPÄÄTÖKSEN TARKASTELU

## Osio päivitetty 9.1.2020

Kun hakemukselle on tehty tukipäätös, tulee siitä ilmoitus vastuuhenkilön ja mahdollisen yhteyshenkilön sähköpostiin.

|                       | TUKIPÄÄTÖS TEHTY  |
|-----------------------|-------------------|
| Neuvontakorvaus 14    | .12.2015 09:16:41 |
| Hankenro:15340        |                   |
| Neuvontakorvaus       |                   |
| 123                   |                   |
| Neuvojat:Rauhala Kirs | si                |
| <b>ö</b> -            |                   |
|                       |                   |
|                       |                   |

Hankekirjastossa hankkeen tilatietona näkyy nyt **Tukipäätös tehty**.

LUE LISÄÄ

Kohdasta Lue lisää aukeaa hankenäkymä,

jossa on listattuna kyseisen hankkeen tapahtumat. Tukihakemus-otsikon alla näet tekstin Tukipäätös tehty. Tämän perässä on teksti **Avaa**, josta hakemus aukeaa.

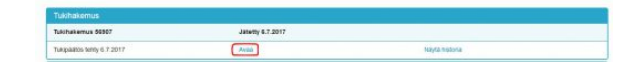

Hakemukselle on nyt avautunut uusi **Päätös**välilehti. Välilehden taustaväri on vihertävä.

Tältä välilehdeltä näet hakemuksen tukipäätöksen esittelijän ja ratkaisijan tiedot, päätöspäivän sekä ratkaisun.

| ankenumer   | o: 54789 Hakemu  | iksen tila: Tukipäätös t | ehty Vireilletulopvm:    | 3.10.2017 |
|-------------|------------------|--------------------------|--------------------------|-----------|
| Perustiedot | Hankesuunnitelma | Kustannus ja rahoitus    | Allekirjoitus ja lähetys | Päätös    |
| Hakija 👩    |                  |                          |                          | $\square$ |
| Nimi        |                  |                          | Y-tunnus                 |           |

# ENNAKKOILMOITUKSEN TUKIPÄÄTÖS JA MAKSUHAKEMUKSEN ALOITTAMINEN

## Osio päivitetty 9.1.2020

Kirjauduttuasi Hyrrään (katso Kirjautuminen<sup>22</sup>) pääset tarkastelemaan kaikkia hakemuksiasi kohdasta **Hankkeet**.

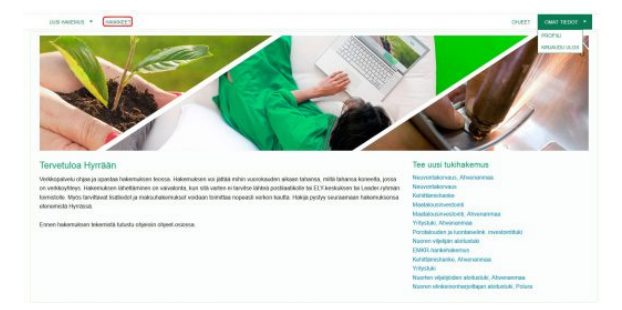

Ohjeet hankekirjaston käyttöön löydät kohdasta Hankekirjasto<sup>23</sup>.

Ennakkoilmoitusten kuittaamisen yhteydessä tehdään ilmoituksille ELY-keskuksessa tekninen tukipäätös. Tukipäätöksen jälkeen maksuhakemuksen tekeminen on mahdollista.

Jos hankkeita on paljon, voit hakea Hankkeet-osiossa Laajennettu haku -toiminnolla löytääksesi kaikki ne hankkeet, joille on tehty tukipäätös. Tämä tapahtuu klikkaamalla oikeassa reunassa olevaa tekstiä Laajennettu haku. Tämä avaa valintakriteerilaatikot. Valitse hakemuksen tilanteeksi Tukipäätös tehty ja klikkaa Haku-painiketta. Saat hakutuloksen laatikoiden alapuolelle.

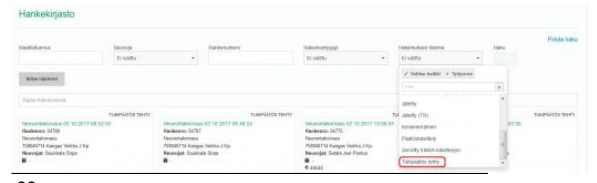

<sup>22</sup>https://ruokavirasto.mobiezine.fi/zine/66/article-7470
 <sup>23</sup>https://ruokavirasto.mobiezine.fi/zine/66/article-2756

Haluttu ennakkoilmoitus avautuu klikkaamalla kyseisen laatikon sisällä hiirellä.

| leuvontakorvaus                  |                        |  |
|----------------------------------|------------------------|--|
| arkenumero: 40955 Hakemuksen t   | tila: Tukipäätös tehty |  |
|                                  |                        |  |
|                                  |                        |  |
|                                  |                        |  |
| Tukihakemus                      |                        |  |
| Tukihakemus<br>Tukihakemus 51809 | Jaletty 30.1.2017      |  |

Näytä historia -painikkeesta saat esille listan käsittelyvaiheista, jotka hakemus on käynyt läpi. Painamalla **Piilota historia** näkyy vain viimeisin tapahtuma.

Kohdasta **Avaa** aukeaa ennakkoilmoituksesi, johon teknisen tukipäätöksen teon jälkeen on ilmestynyt välilehti **Päätös**.

| Perustiedot          | Hankesuunnitelma  | Kustannus ja rahoitus | Allekirjoitus ja lähetys | Päätös |  |
|----------------------|-------------------|-----------------------|--------------------------|--------|--|
| Päätös<br>Esittelijä |                   |                       | Ratkaisija               |        |  |
| Merja Pahl           | kasalo            |                       | Merja Pahkasalo          |        |  |
| Neuvonta             |                   |                       |                          |        |  |
| Päätös               |                   |                       |                          |        |  |
| Hyväksytty           |                   |                       |                          |        |  |
| Maksuhake            | muksen tyyppi 🍘 * |                       | _                        |        |  |
| Loppumaks            | u                 | -                     |                          |        |  |
| Tee ma               | ksuhakemus        |                       |                          |        |  |
|                      |                   |                       |                          |        |  |

**Tee maksuhakemus** -painikkeesta aukeaa maksuhakemus.

## MAKSUHAKEMUKSEN TÄYTTÄMINEN

## Osio päivitetty 9.1.2020

Kun ennakkoilmoitukselle on tehty tukipäätös ja ilmoitettu neuvonta on annettu, voit tehdä maksuhakemuksen.

| Veuvontakorva        | aus                         |                   |                |
|----------------------|-----------------------------|-------------------|----------------|
| lankenumero: 54766   | Hakemuksen tila: (Tukipäätö | os tehty          |                |
|                      |                             |                   |                |
| Tukihakemus          |                             |                   |                |
| Tukihakemus 69703    |                             | Jatetty 2.10.2017 |                |
| Tukinaatos 2 10 2017 |                             | Avail             | Navia historia |

#### Muista jättää neuvontakorvauksen maksuhakemus kuuden kuluessa ennakkoilmoituksesta!

| Perustiedot                        | Hankesuunnitelma  | Kustannus ja rahoitus | Allekirjoitus ja lähetys     | Paatos |
|------------------------------------|-------------------|-----------------------|------------------------------|--------|
| Päätös<br>Esittelijä<br>Merja Pahl | kasalo            |                       | Ratkaisija<br>Merja Pahkasak |        |
| Neuvonta<br>Paatos<br>Hyväksytty   |                   |                       |                              |        |
| Maksuhake<br>Loppumaks             | muksen tyyppi 🕢 * |                       | •                            |        |
| Tee ma                             | iksuhakemus       | )                     |                              |        |
| Liitteet 🛛                         |                   |                       |                              |        |
|                                    |                   | Edellinen             |                              |        |

Aloita maksuhakemuksen tekeminen nnakkoilmoituksen **Päätös**-välilehden alaosasta. Tarkista, että maksuhakemuksen tyyppinä on **loppumaksu**. Tämän jälkeen paina **Tee maksuhakemus**.

Maksuhakemus koostuu kolmesta välilehdestä: **Perustiedot, Kustannus ja rahoitus** sekä **Allekirjoitus ja lähetys.**  Perustiedot-välilehdellä annettavat tiedot

#### Hakija ja hänen yhteystietonsa

Hakijan nimi tulee Suomi.fi-tunnistuksesta sisäänkirjautuvan henkilön tietojen mukaan. Tee tarvittavat muutokset organisaation osoitetietoihin **Yritys- ja yhteisötietojärjestelmään** (YTJ). Voit myös ilmoittaa Maaseutuhallinnossa käytettävän osoitteen kohdasta **Omat tiedot/profiili** (katso Yleistä Hyrrän käytöstä<sup>24</sup>).

Ainoat suoraan hakemuksella muutettavat (täydennettävät) tiedot ovat **www-osoite** ja **tilinumero**. Tilinumero valitaan laatikossa olevasta nuolesta, jota painamalla aukeaa valikko.

| Postiosoite                          | Postinumero                       | Toimipaikka |
|--------------------------------------|-----------------------------------|-------------|
| Kokonmäentie 89                      | 58220                             | LOUHI       |
| www-osoite 🗿                         | Tilinumero                        |             |
| www.oikeaosoite.fi                   | Valitse                           |             |
| Muokkaa                              | Valinta                           |             |
|                                      | Tallennetut<br>Fi3756300020065345 |             |
| New restaura tata dati an elemente a | Uusi<br>Lisää uusi tiinumero      |             |

Jos olet jo aikaisemmin hakenut maksatusta, löydät tallentamasi tilinumerot **Tallennetut**otsikon alta. Jos haluat syöttää uuden tilinumeron, valitse **Lisää uusi tilinumero**.

| Postocolle<br>Leikkharjuntie 10 | Postnumero<br>44300               | Tompsika<br>KONNEVESI                |
|---------------------------------|-----------------------------------|--------------------------------------|
| www.coole  www.jeepajee.net     | Tilmanero<br>Lisää uusi tilmumero | Lusi binumero     Fi6647811031457660 |
|                                 | BIC                               | POPFFi22                             |
| Bucklass                        |                                   |                                      |
|                                 |                                   |                                      |

Tilinumero syötetään IBAN-muodossa (FIxx

<sup>&</sup>lt;sup>24</sup>https://ruokavirasto.mobiezine.fi/zine/66/article-2992

xxxx xxxx xxxx xx). Järjestelmä antaa BICkoodin automaattisesti. Paina **Lisää**, jotta tilinumero tallentuu järjestelmään.

Neuvontakorvaus maksetaan ilmoitetulle tilille.

#### Neuvonta on toteutettu ryhmäneuvontana

| Neuvonta on toteutettuna ryhmaneuvontana                                 |  |  |
|--------------------------------------------------------------------------|--|--|
| uvontaan osallistuneiden tilojen tilatunnukset ja hakemuksen hankenumero |  |  |
| tu1 + hankenro, titu 2 + hankenro, jne titu10 + hankenro                 |  |  |
|                                                                          |  |  |
|                                                                          |  |  |

Jos neuvontaa on annettu useammalle tilalle samanaikaisesti, valitse **Neuvonta on toteutettu ryhmäneuvontana** klikkaamalla tekstin edessä olevaan laatikkoon täppä. Tämän jälkeen ilmestyy alle tekstilaatikko, jossa ilmoitetaan kaikkien neuvontaa saaneiden tilojen **tilatunnukset** ja **hankenumerot**.

### Vastuuhenkilö ja muut maksuhakemuksella ilmoitettavat henkilöt

| Sirpa Soukkala                                                                                   |                                                                       |                             |
|--------------------------------------------------------------------------------------------------|-----------------------------------------------------------------------|-----------------------------|
| Laak waxaataankii terata<br>inni<br>Sirpa Soudkala<br>Ustelin rumero<br>1912345677000            | Henatibureus<br>010403-***<br>Santopostonole<br>sapa soubbala@mays.fl | Root<br>Waakeystaga         |
| Nuertas<br>Iaksuhakemuksesta isätietoja artava                                                   | herkilö                                                               | Statustante                 |
| Kale Kristofia                                                                                   | 01234567801                                                           | kala krimolaulikirjanolo il |
|                                                                                                  |                                                                       |                             |
| saa lonen vastuutenkis                                                                           |                                                                       |                             |
| ala lonen vastuuterkilö 🗨<br>Witte natuuterkilö                                                  |                                                                       |                             |
| euvojat                                                                                          | Netkit/Jarran                                                         |                             |
| was loner vestalterido •<br>Wene satusterios<br>ieuvojal<br>im<br>ort Sotiaia                    | Hankit/Jurnus<br>G40762.***                                           |                             |
| Aali loneer vaskauteekilä<br>Wittee matuuteekilä<br>Ieuvogat<br>mi<br>ood Sotala<br>uhelinnuneen | Hankit/Jurnes<br>G40762.****<br>Sankitpoti                            |                             |
| esa toren vostutivetelä<br>Metre vastuteetelä<br>re<br>sel Setsää<br>shelorumens<br>2246/2780    | Handlöfkannan<br>Gelföffa-<br>Santopoli<br>jost sontadjont, B         |                             |
| Add loor vestuated &                                                                             | Hankkölurens<br>Datifazi ****<br>Santangyek 8<br>ped santangyek 8     |                             |

Järjestelmään kirjautunut henkilö tulee automaattisesti vastuuhenkilöksi. Jos henkilö on kuitenkin joku toinen,valitse Lisää vastuuhenkilö hetulla. Järjestelmä avaa laatikon, jossa lukee Syötä henkilötunnus. Kun olet syöttänyt henkilötunnuksen, paina Hae, ja järjestelmä hakee henkilön nimen. Määritä hänelle allekirjoitusoikeus klikkaamalla **Rooli**-otsikon alla olevaan **Allekirjoittaja**-laatikkoon täppä. Tarkista vastuuhenkilön puhelinnumero ja sähköpostiosoite ja korjaa/täydennä ne tarvittaessa.

Jos maksuhakemuksesta lisätietoja antaa joku muu kuin vastuuhenkilö, ilmoita hänen nimensä ja yhteystiedot kohdassa **Maksuhakemuksesta lisätietoja antava henkilö**.

Jos vastuuhenkilöksi valittu henkilö ei allekirjoita maksuhakemusta, voit lisätä varsinaisen maksuhakemuksen allekirjoittajan tiedot kohtaan Lisää toinen vastuuhenkilö. Lisää henkilö painamalla Valitse vastuuhenkilö. Voit valita henkilön alasvetolaatikosta. Jos nimeä ei ole siellä, valitse Lisää vastuuhenkilö hetulla. Lisää avautuvaan laatikkoon henkilön henkilötunnus ja paina Hae. Henkilön tiedot ilmestyvät lomakkeelle. Henkilölle laitetaan täppä kohtaan Allekirjoittaja, jos hän toimii maksuhakemuksen allekirjoittajana. Allekirjoittajaksi merkityn henkilön tulee kirjautua Hyrrään omilla tunnuksillaan, jotta hän voi allekirjoittaa ja lähettää hakemuksen.

Maksuhakemuksen voi täyttää ja lähettää henkilö, jolle organisaation pääkäyttäjä on antanut Katso-palvelussa **Hyrrä-hakija**-oikeuden. Henkilön ei tarvitse olla organisaation nimenkirjoitusoikeudellinen henkilö, vaan Hyrrä-hakija-valtuutus Katso-palvelussa riittää maksuhakemuksen allekirjoittamiseksi ja lähettämiseksi.

Ennakkoilmoituksella ilmoitetun neuvojan ja neuvontaa saaneen tilan tiedot tulevat automaattisesti ennakkoilmoitukselta.

#### Kirjanpito

| Grjanpitājā  | Kirjanpidon säilytyspaikka | Lisätietoja |
|--------------|----------------------------|-------------|
| Kirjanpitājā | Kirjanpidon sällytyspaikka |             |
|              | Säilytyspaikan postinro    |             |
|              | -                          |             |

Tässä kohdassa ilmoitetaan organisaation kirjanpitäjä, kirjanpidon säilytyspaikka ja säilytyspaikan postinumero sekä mahdolliset näitä tietoja koskevat lisätiedot.

#### Liitteet

| Litteet o                              |                                                                                                   |
|----------------------------------------|---------------------------------------------------------------------------------------------------|
| Lasku, josta näkyy arvo<br>Lisää liite | xnlisäverolla eriteitynä neuvonnasta aiheutuneet kustannukset *                                   |
| lomake 454 Maatilojen<br>Lisää liite   | neuvonnan aihealueet ja neuvonnan saajan vahvistus neuvontatoimenpiteelle $^{\ast}$               |
| Suunnitelma (maatilan                  | ympäristösuunniteima, maatilan energiasuunniteima, tuotantoeläinten terveydenhuoitosuunniteima) * |
| Hakemustyyppiin liittyva               | at litteet o                                                                                      |
| Valitse                                |                                                                                                   |

Maksuhakemuksen vaadittavat liitteet lisätään painikkeesta Lisää liite. Selaa-painikkeesta aukeaa tietokoneesi resurssienhallinnan ikkuna, josta pääset valitsemaan tarvittavan liitetiedoston. Jos olet antanut neuvontaa sellaisesta aihealueesta, josta on tehty jokin suunnitelma, liitä suunnitelma maksuhakemuksen liitteeksi. Liitteiden lisäys on pakollista ennen maksuhakemuksen lähettämistä.

Lomake 454 25

#### Aihealueet

| INERGIA                                                                                  |  |
|------------------------------------------------------------------------------------------|--|
| MPÄRISTÖ                                                                                 |  |
| biologinen monimuotoisuus täydentävien ehtojen ylttävin osin                             |  |
| biologinen monimuotoisuus (täydentävät ehdot)                                            |  |
| innovaationeuvonta                                                                       |  |
| maaperä ja hiilvarasto (täydentävät ehdot)                                               |  |
| 🗖 maatalouden ympäristötoimet ilmastonmuutoksen hillitsemiseksi ja siihen sopeutumiseksi |  |
| maatalousmaan säityttäminen                                                              |  |
| maisema (täydentävät ehdot)                                                              |  |
| T ravinnetaselaskeimat                                                                   |  |
| 🖾 vesien ja maaperän suojelu täydentävien ehtojen ylittävin osin                         |  |
| 🖾 vesiensuojelu (täydentävät ehdot)                                                      |  |
| viherryttämistuen vaatimukset                                                            |  |
| 🖾 ympäristökorvauksen ehdot; ympäristökorvauksen toimenpiteiden muuttaminen              |  |
| ympäristösuunniteima                                                                     |  |

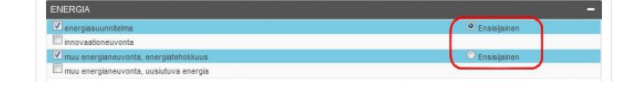

Aihealue-listalta rastitetaan ne kohdat, joista neuvontaa on annettu kyseisellä neuvontakerralla. Näkyvillä ovat aihealueet, joista kyseisellä neuvojalla on ollut oikeus antaa neuvontaa. **Plusmerkeistä (+)** avataan valikot ja **miinusmerkistä (-)** suljetaan. Valituista aihealueista **yksi** on valittava **ensisijaiseksi**.

#### Kustannukset ja rahoitukset

| aji                                  | Hyväksytyt      | Haetaan  |
|--------------------------------------|-----------------|----------|
| Palkat ja palkkiot                   | 500,00 €        |          |
| Neuvonnan kustannukset EUR (63 €h,   | alv 0%)         |          |
| Toimistötyön kustannukset EUR (63 €h | i, alv 0%)      |          |
| Matkakustannukset yhteensä EUR, alv  | 0%              |          |
| Kokonaiskustannukset                 | 500,00 €        |          |
| lahoitukset                          |                 |          |
| Laji                                 | Hyväksytyt      | Haetaan  |
| Haettava tuki / avustus              | 500,00 €        |          |
| Julkinen kokonaisrahoitus            | 500,00 €        |          |
| Rahoitukset yhteensä                 | 500,00 <b>€</b> |          |
| Kokonaisrahoitus                     | 500,00 €        |          |
|                                      |                 |          |
|                                      |                 | Souraava |

Ilmoita kustannuksiin toteutuneet neuvonnan kustannukset, joista maksuhakemus muodostuu. Neuvonnan kustannukset jaetaan varsinaisiin neuvontakäynnistä aiheutuneisiin kustannuksiin, mahdollisesti toimistotyön kustannuksiin ja matkakustannuksiin. Rahoituksissa ilmoitetaan *kustannuksia vastaava summa* kohdassa **Haettava tuki/avustus**. Kohdassa **Hyväksytyt** näkyy ennakkoilmoituksella ilmoitetun ennakkovarauksen määrä. Tätä määrää ei voi maksuhakemuksella ylittää.

Harmaat kentät sisältävät laskentakaavoja, eikä niihin voi lisätä tietoja. Tiedot tallentuvat **Seuraava**-painikkeesta, josta pääset **Allekirjoitus ja lähetys** -välilehdelle. Voit tallentaa tiedot myös lomakkeen vasemmassa

<sup>&</sup>lt;sup>25</sup>https://www.ruokavirasto.fi/globalassets/tietoa-meista/asiointi/oppaat-ja-lomakkeet/yhteisot/tuet-ja-kehittaminen/454.pdf

yläreunassa olevasta **Tallenna**-painikkeesta, jos haluat jatkaa hakemuksen tekemistä myöhemmin.

#### Allekirjoitus ja lähettäminen

| erustiedot                                    | Allekirjoitus ja lähetys                                 |                                                |  |
|-----------------------------------------------|----------------------------------------------------------|------------------------------------------------|--|
| Nimi                                          |                                                          | Päluämäärä                                     |  |
| Erkki Nilo H                                  | tunen                                                    |                                                |  |
|                                               |                                                          |                                                |  |
| hdiot                                         |                                                          |                                                |  |
| hdot<br>/akuutan a                            | ntamani tiedot oikeiksi                                  | i ja annan suostumukseni asioideni käsittelyyn |  |
| indot<br>Vakuutan a<br>ZVakuutan t            | ntamani tiedot oikeiksi                                  | ja annan suostumukseni asioideni käsittelyyn   |  |
| indot<br>Vakuutan a<br>Zivakuutan t           | ntamani tiedot oikeiksi<br>iedot oikeiksi                | ja annan suostumukseni asioideni käsittelyyn   |  |
| indot<br>/akuutan a<br>//akuutan t<br>Allekii | ntamani tiedot oikeiksi<br>iedot oikeiksi<br>joita       | ja annan suostumukseni asioideni käsittelyyn   |  |
| indot<br>/akuutan a<br>ZVakuutan t<br>Allekii | ntamani tiedot oikeiksi<br>iedot okeiksi<br>rjoita       | ja annan suostumukseni asioideni käsittelyyn   |  |
| hdot<br>/akuutan a<br>ZMakuutan t<br>Allekii  | ntamani tiedot oikeiksi<br>iedot okeikai<br><b>joita</b> | ja annan suostumukseni asioideni käsittelyyn   |  |

**Perustiedot**-välilehdellä määritelty allekirjoittaja voi allekirjoittaa maksuhakemuksen.

Klikkaa täppä kohtaan **Vakuutan tiedot oi**keaksi ja paina **Allekirjoita**. Tämän jälkeen **Edellinen**-painikkeen viereen ilmestyy **Lähe**tä hakemus -painike, josta lähetät hakemuksen.

Allekirjoitus-painikkeen tilalle ilmestyy Poista allekirjoitukset -painike. Poistamalla allekirjoitukset pääset vielä muuttamaan hakemuksen tietoja. Hakemukselle tehtyjen muutosten jälkeen hakemus on allekirjoitettava uudestaan, jotta voit lähettää sen.

Muista lähettää maksuhakemus painamalla Lähetä!

### Maksuhakemuksen tilan tarkastelu

| euvontakorvaus                                   |                   |                     |
|--------------------------------------------------|-------------------|---------------------|
| inkenumero: 54766 Hakemuksen tila: Tukipäätös te | shty              |                     |
|                                                  |                   |                     |
| Tukihakemus                                      |                   |                     |
| Tukihakemus 69703                                | Jatetty 2.10.2017 |                     |
| Tukipäällös 2.10.2017                            | Avaa              | Nayta historia      |
| Neuvonta                                         |                   |                     |
| Maksuhakemus 48546 Loppumaksu                    |                   | Poista maksuhakemus |
|                                                  |                   |                     |

Kun maksuhakemus on ensimmäisen kerran tallennettu, löytyy se hankekirjastosta hankenumeron kautta. Klikkaamalla laatikon auki saat valitun hankkeen tiedot. Tukihakemuksen alapuolelle on ilmestynyt laatikko, jossa lukee **Maksuhakemus**. Maksuhakemuksen saat avattua klikkaamalla **Avaa**. Klikkaamalla **Poista maksuhakemus** saat poistettua keskeneräisen maksuhakemuksen.

## HANKE- TAI MAKSUHAKEMUKSEN POISTAMINEN

## Osio päivitetty 9.1.2020

Hakija voi poistaa tekemänsä hanke- ja maksuhakemuksen, jos sen tila on jokin seuraavista:

- Aloitettu
- Keskeneräinen
- Jätetty

Jos viranomainen on ottanut hakemuksen käsittelyyn, **et voi enää poistaa sitä.** 

Näitä tiloja ovat:

- Hakemuksen läpikäynti
- Avattu täydennettäväksi
- Päätöskäsittely
- Tuki-/maksupäätös tehty

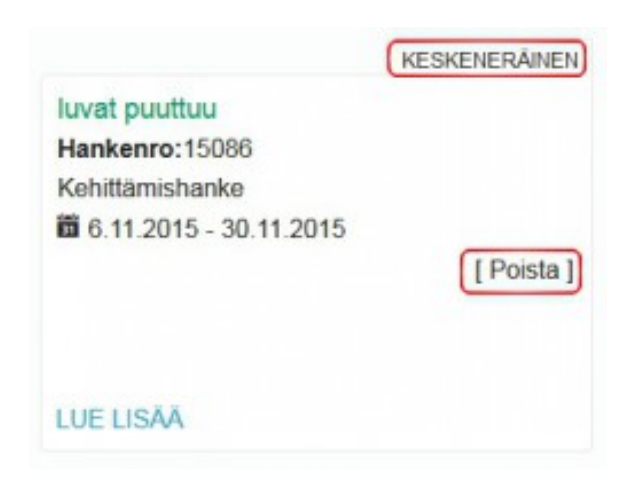

Jos hankehakemuksen tila on aloitettu tai keskeneräinen, on hankelaatikossa painike **Poista,** josta saat poistettua hakemuksen.

|                         | CURLE PERSONNEL SUPPORT CONTUNIES | 28. · |  |  |
|-------------------------|-----------------------------------|-------|--|--|
|                         | ,,,,,,                            |       |  |  |
| inke poistetaan, oletko | varma?                            |       |  |  |
| Poista banke            | Peruuta                           |       |  |  |

Järjestelmä varmistaa, että haluat varmasti poistaa hankehakemuksen. **Poista hanke** poistaa hankehakemuksen järjestelmästä. Jos et halua poistaa hakemusta, valitse **Peruuta**.

## Aloitetun ja keskeneräisen hankehakemuksen poistaminen

Hankekirjastosta näet kaikki kirjautumistilanteessa valitsemasi organisaation hakemukset ja niiden tilat. Katso ohje kirjaston käytöstä artikkelista Hankekirjasto<sup>26</sup>. Jätetyn hankehakemuksen poistaminen

Viranomaiskäsittelyyn jätetyn hakemuksen poistaminen eroaa ylläolevasta siten, että hakemuksen lähetys pitää perua ennen poistamista. Jos viranomainen on ottanut hake-

<sup>&</sup>lt;sup>26</sup>https://ruokavirasto.mobiezine.fi/zine/165/article-2756

muksen käsittelyyn, et pysty enää perumaan etkä näin ollen myöskään poistamaan hakemusta.

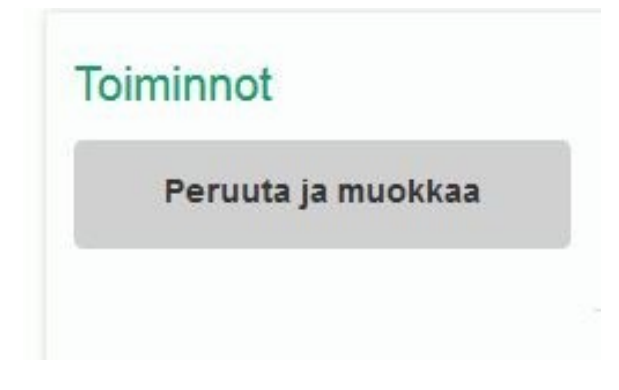

Hakemuksen vasemmalla puolella sijaitsevan Toiminnot-otsikon alta löytyy Peruuta ja muokkaa -painike. Klikkaa sitä.

| Huom!                          |                                                                                                    | × |
|--------------------------------|----------------------------------------------------------------------------------------------------|---|
| Diet perumass<br>muokattavaksi | a lähelettyä haikemusta. Pääset muokkaamaan sitä poistamalla allekirjoitukset Jos peruutat hakemuksen<br>hakemuksen vireilletulopäivä muuttuu.<br>I nen etta haisamiksan? |   |
| Taluatito Valinias             | The months is the second second second second second second second second second second second second second se                                                           |   |

Järjestelmä varmistaa, että haluat varmasti poistaa hakemuksen. Vastaa **Kyllä**, jos haluat ottaa hakemuksen takaisin käsittelyyn. Vastaa **Ei**, jos et halua perua lähetettyä hakemusta.

Tämän jälkeen hakemus on poistettavissa kuten aloitetun tai keskeneräisen hakemuksen poistamisen ohjeessa on edellä kuvattu.

Viranomaiskäsittelyssä olevan hankkeen poistaminen

Jos hakemukselle **ei ole vielä tehty päätöstä**, ilmoita peruutuksesta viranomaiselle, joka tekee ilmoitukseksi perusteella hankkeelle Peruttu-päätöksen. Jos hakemukselle **on jo tehty päätös**, mutta sille ei ole tehty yhtään maksupäätöstä, ilmoita peruutuksesta viranomaiselle, joka tekee teknisen muutospäätöksen, jonka päätökseksi tulee peruttu.

#### Maksuhakemuksen poistaminen

Keskeneräisen maksuhakemuksen saat poistettua hankenäkymän kohdasta **Poista maksuhakemus**.

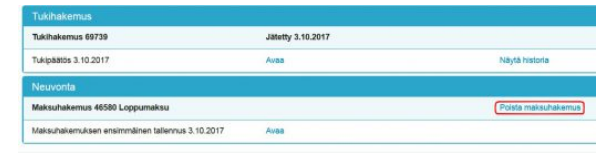

Jos maksuhakemus on allekirjoitettu, mutta ei vielä lähetetty käsittelyyn, poista allekirjoitus tai allekirjoitukset **Poista allekirjoitukset** -painikkeesta ennen kuin voit poistaa maksuhakemuksen.

Jos maksuhakemus on ehditty lähettää käsittelyyn, mutta viranomainen ei ole ehtinyt ottaa sitä käsittelyyn (hakemuksen tila on Jätetty), peruuta lähetys **Peruuta ja muokkaa** -painikkeesta. Painike näkyy maksuhakemuksen vasemmalla puolella, kun hakemus on auki. Poista allekirjoitus tai allekirjoitukset **Allekirjoitus**-välilehdeltä painikkeesta **Poista allekirjoitukset**. Tämän jälkeen palaa takaisin hankeluetteloon ja tee poisto kohdasta **Poista maksuhakemus**.

| Poista allei      | irioituks     | et as      |  |
|-------------------|---------------|------------|--|
| the second second | - Contraction |            |  |
|                   |               |            |  |
|                   |               | 1.42.42.43 |  |

# HYRRÄ-KÄYTTÄJÄN TIETOSUOJA

## Osio päivitetty 2.1.2019

Tietosuoja on keskeisessä osassa Ruokaviraston toimintaa. Tietoja luovutettaessa ja käsiteltäessä otetaan aina huomioon tietosuojan ja tietoturvallisuuden vaatimukset. Henkilötietojen massamuotoinen luovuttaminen Hyrrästä edellyttää Ruokaviraston antamaa tietolupaa. Tietolupaa arvioitaessa Ruokavirasto selvittää tarkoin tietojen luovutuksensaajalta tietojen käyttöön ja suojaukseen sekä tietoturvaan liittyviä seikkoja.

## Mihin tietojasi käytetään?

Hyrrän henkilötietoja käytetään tuki- ja maksuhakemusten käsittelyyn, tarkastuksiin, seurantatietojen toimittamiseen sekä tuettujen investointien pysyvyyden seurantaan.

Tietoja voidaan luovuttaa ulkopuolisille vain, jos laissa säädetyt edellytykset tietojen luovuttamiselle ovat olemassa. Viranomaistehtävien hoitamiseen ja tieteelliseen tutkimukseen tietojen luovuttamista ei voi estää.

Hyrrän tietoja voidaan luovuttaa seuraaviin käyttötarkoituksiin:

Viranomaistehtävien hoitaminen

Tietoja voidaan luovuttaa valvontaviranomaisille (muun muassa Valtiontalouden tarkastusvirasto, Komissio, Todentamisviranomainen (tällä hetkellä BDO), Euroopan tilintarkastustuomioistuin), viranomaisen suunnittelu- ja selvitystehtävään sekä muuhun näitä vastaavaan viranomaistehtävään

• Historiallinen ja tieteellinen tutkimus sekä tilaston laatiminen

Muu tietojen luovutus

Henkilön tietoja voidaan luovuttaa Ruokaviraston luvan nojalla ainoastaan, jos hakijalla on oikeus käsitellä tietoja lain perusteella. Henkilön tietoja voidaan esimerkiksi käyttää asiakasrekisterin oikeellisuuden tarkistamiseen tai luovuttaa toimituksellisiin tarkoituksiin.

Voit tutustua tietosuojaselosteisiin osoitteessa Ruokavirasto<sup>27</sup>  $\rightarrow$  Tietoa meistä  $\rightarrow$  Asiointi  $\rightarrow$  Tietosuoja<sup>28</sup>.

#### Lisätietoja

Lisätietoja tietosuojasta saat Ruokaviraston tietosuojavastaavalta (tietosuojavastaava@ruokavirasto.fi) ja osoitteesta tietosuoja.fi<sup>29</sup>. Sivustolla on tarjolla paljon tietosuojaan liittyvää materiaalia ja lainsäädäntöä sekä kattava tietopaketti vuonna 2018 voimaan tulleesta EU:n yleisestä tietosuoja-asetuksesta.

<sup>&</sup>lt;sup>27</sup>https://www.ruokavirasto.fi/

<sup>&</sup>lt;sup>28</sup>https://www.ruokavirasto.fi/tietoa-meista/asiointi/tietosuoja/

<sup>&</sup>lt;sup>29</sup>http://tietosuoja.fi